Ministère de l'éducation nationale

# SIECLE

**Gestion Financière des Elèves** 

# PHASE 1

*le fil conducteur du PARAMETRAGE* 

#### Historique des modifications du document

| Date de mise à jour | Page                | Résumé de la mise à jour                   |
|---------------------|---------------------|--------------------------------------------|
| 27/04/2007          |                     | Création                                   |
| 25/10/2007          | 13-15, 17-21, 23-25 | Ajout des nouveaux écrans                  |
| 25/10/2007          | 16                  | Information sur l'attribution des primes   |
|                     |                     | en Nouvelle-Calédonie                      |
| 26/10/2007          | 17, 19              | Informations complémentaires sur les       |
|                     |                     | deux types d'initialisation des            |
|                     |                     | hébergements                               |
| 26/10/2007          | 22                  | Informations sur les bourses               |
|                     |                     | d'exonération en EREA                      |
| 14/11/2007          | 10                  | Information sur la saisie des bourses      |
|                     |                     | dans BEE                                   |
| 11/02/2008          | 9, 11, 13, 14, 17   | Ajout des nouveaux écrans                  |
|                     | 15-16               | Informations sur les aides locales         |
| 06/07/2009          | 12                  | Ajout du nombre de jours réels             |
| , ,                 |                     | d'hébergement pour le trimestre            |
| 12/09/2011          | 18                  | Les primes nationales sont initialisées    |
|                     |                     | par AGEBNET. Seules les primes             |
|                     |                     | départementales et locales sont associées  |
|                     |                     | aux MEF dans GFE.                          |
| 08/01/2013          | 4 et 5              | Suppression des paragraphes Pré-requis     |
|                     |                     | et Se connecter à Sconet car obsolètes     |
| 08/01/2013          | 21, 22 et 23        | Complément de documentation sur            |
|                     |                     | l'initialisation personnalisée des         |
|                     |                     | hébergements                               |
| 08/01/2013          | 28                  | Ajout du mode d'emploi pour les            |
|                     |                     | hébergements croisés                       |
| 14/02/2013          | 7                   | Mise à jour de l'écran des                 |
|                     |                     | renseignements permanents de               |
|                     |                     | l'établissement                            |
| 23/05/2013          | 7                   | Mise à jour de l'écran des                 |
|                     |                     | renseignements permanents de               |
|                     |                     | l'établissement                            |
|                     | 8                   | Découpage en trimestres                    |
|                     | 22                  | Attribuer les bourses aux élèves : ajout   |
|                     |                     | de la mention ERPD                         |
| 22/10/2013          | 7                   | Mise à jour de l'écran des                 |
|                     |                     | renseignements permanents de               |
|                     |                     | l'établissement nécessaire pour la refonte |
|                     |                     | des avis aux familles                      |

### SOMMAIRE

| SIECLE1 -                                                                                     |
|-----------------------------------------------------------------------------------------------|
| VERIFIER LES DONNEES COMMUNES 4 -                                                             |
| 1- ACCEDER à l'application « Données Communes » au travers du portail                         |
| 2- VERIFIER les paramètres généraux et ACCEDER à la rubrique « Gestion Financière Elève » 4 - |
| 1- DEFINIR les jours de restauration pour chaque type d'hébergement                           |
| DEFINIR LES PARAMETRAGES 6 -                                                                  |
| 1 -ACCEDER à l'application « Gestion Financière Elève » au travers du portail                 |
| 2 - SAISIR les renseignements permanents sur l'établissement                                  |
| 4 - CREER les catégories de revenu 10 -                                                       |
| 5 - SAISIR les tarifs d'hébergement 11 -                                                      |
| 6 - SAISIR les bourses locales 12 -                                                           |
| 7 - SAISIR les aides locales 14 -                                                             |
| 8 - SAISIR les primes locales 16 -                                                            |
| 9 - ASSOCIER les primes aux MEF 17 -                                                          |
| 10 - INITIALISER les hébergements 18 -                                                        |
| 11 - ATTRIBUER les bourses aux élèves 23 -                                                    |
| 12 - ATTRIBUER globalement les primes aux boursiers 25 -                                      |
| 13 - HEBERGEMENTS CROISES, mode d'emploi 27 -                                                 |

# **VERIFIER LES DONNEES COMMUNES**

Avant de commencer à utiliser l'application GFE, des paramètres de la gestion financière des élèves doivent être définis dans la rubrique **Gestion Financière Elève** de l'application **Données communes** : définition des jours de restauration scolaire pour chaque type d'hébergement (internat, demipension,...), basculement des RIB et des régimes d'hébergements élèves dans GFE. de vérifier ensemble les données.

# **1-** ACCEDER à l'application « Données Communes » au travers du portail

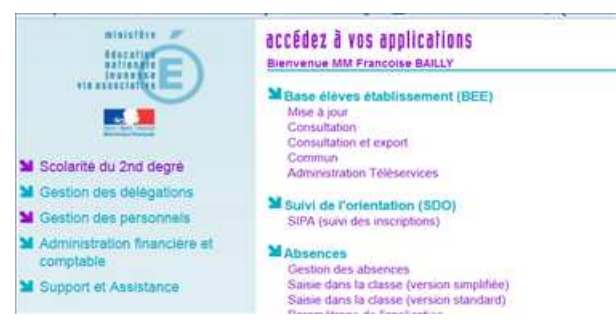

Contacter le chef d'établissement ou la secrétaire si vous n'avez pas accès à cette application.

# **2-** VERIFIER les paramètres généraux et ACCEDER à la rubrique « Gestion Financière Elève »

|                                             | Paramètres Générau                      | scoi<br>×                             | NET COMMUN (Année en prépar/ |
|---------------------------------------------|-----------------------------------------|---------------------------------------|------------------------------|
| Accueil                                     | Aide Guide                              | Edition                               |                              |
| Calendriar                                  | F Paramètres Généraux                   |                                       |                              |
| Carananan                                   | Numéro 0000000A                         | Siren                                 | 197526106                    |
| Horaires                                    | Dénomination principale LYCEE TECHNIQUE | Dénomination complémentaire           | MARTIN NADAUD                |
| Paramètres<br>généraux                      | Secteur 🖲 Public 🔷 Privé                | Type d'établissement                  | LYCEE                        |
| Périodes                                    | Académie CRETEIL (24)                   |                                       |                              |
| Gestion Financière<br>Elève                 |                                         | Modifier                              |                              |
|                                             | Coordonnées                             |                                       |                              |
| Les                                         | Adresse 23 RUE DE LA BIDASSOA           | Téléphone                             | 0140338050                   |
| coordonnées de                              |                                         | Courriel 1                            | ce.0000000%ac-paris.fr       |
| l'établissement,                            |                                         | Courriel 2                            |                              |
| le nom du                                   |                                         | Télécopie                             |                              |
| responsable                                 | Pays FRANCE                             | Boite postale                         |                              |
| ainsi que le                                | Code postal 75020                       | Libellé postal                        | PARIS 20E                    |
| nom de l'agent<br>comptable<br>apparaîtront |                                         | Modifier                              |                              |
| dans                                        | Responsable, gestionnaire et agent com  | ptable                                |                              |
| l'application                               | Nom du responsable Minie Helene Martin  | Qualite                               | PROVISEUR                    |
| GFE.                                        | Nom du gestionnaire M. LE TUHAUT        | Nom de l'agent comptable              |                              |
| Г                                           |                                         | Modifier                              |                              |
|                                             | Cliquer sur Gestion Financière          |                                       |                              |
|                                             | Elève pour accéder au                   |                                       |                              |
|                                             | paramétrage préalable à                 |                                       |                              |
|                                             | l'utilisation du module GFE.            | GFE) : <b>Le fil conducteur du po</b> | uramétrage                   |
|                                             |                                         |                                       | 4                            |

#### 1- DEFINIR les jours de restauration pour chaque type d'hébergement

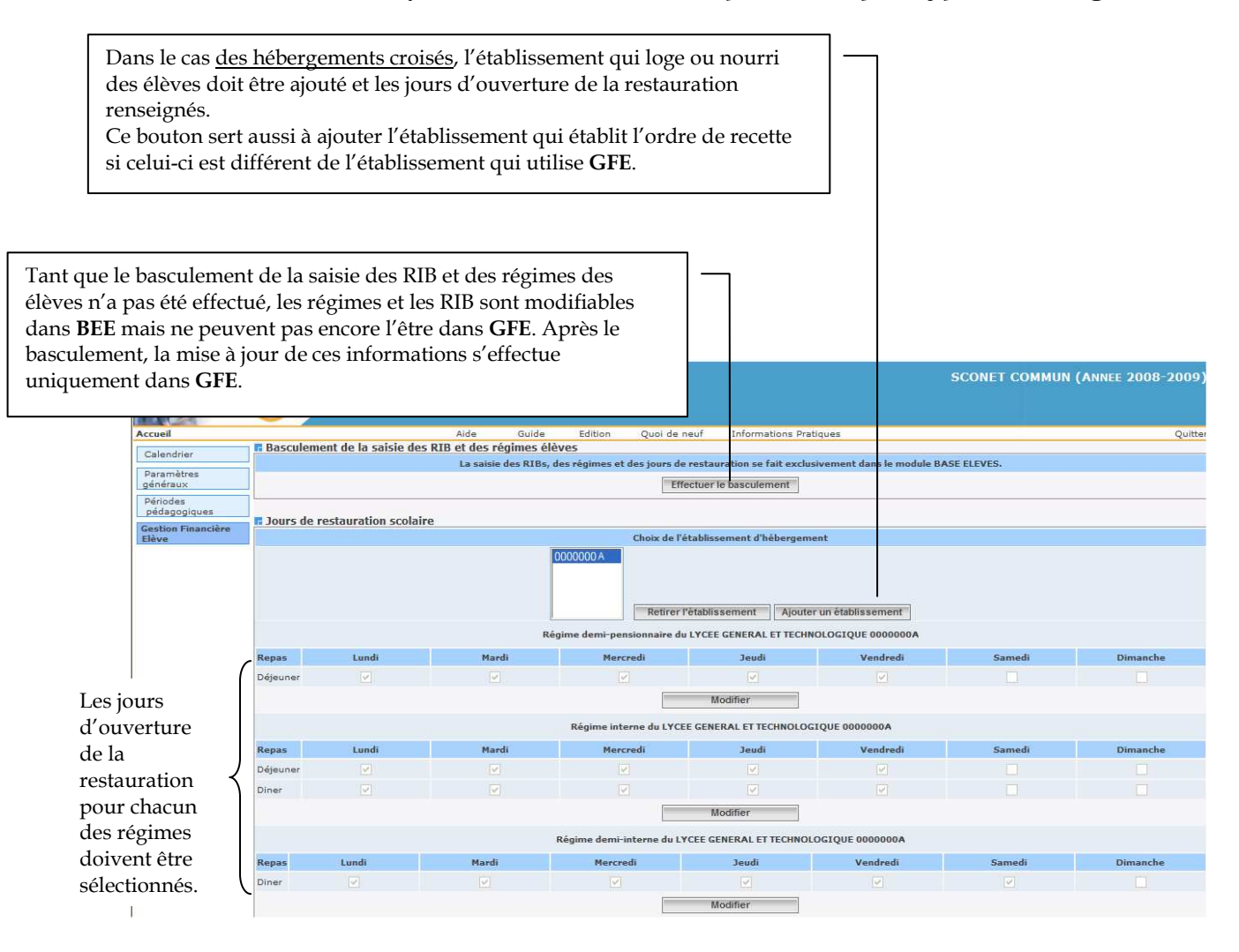

# **DEFINIR LES PARAMETRAGES**

# **1** -ACCEDER à l'application « Gestion Financière Elève » au travers du portail

| Alatante -                                | accédez à vos applications<br>Biervenue MM Francoise BAILLY                                                                                                    | première connexion à l'application |
|-------------------------------------------|----------------------------------------------------------------------------------------------------|------------------------------------|
|                                           | Gestion financière des élèves<br>Gestion des bourses<br>Gestion des douts constables                                                                                                    |                                    |
| An and April 1                            | 8 milling 2010 - Camilan - Al Ja - 10 m 20 m                                                                                                    |                                    |
| M Scolarité du 2nd degré                  |                                                                                                    |                                    |
| M Gestion des délégations                 |                                                                                                    |                                    |
| M Gestion des personnels                  |                                                                                                    |                                    |
| Administration financière et<br>comptable |                                                                                                    |                                    |
| M Support et Assistance                   |                                                                                                    |                                    |
|                                           |                                                                                                    |                                    |
|                                           | SCONET - GESTION FINANCIERE DES ELEVES                                                                                                    |                                    |
| Identification de l'établi                | ssement 🗸                                                                                                    |                                    |
|                                           | Etablissement 0000000A - LYCEE TECHNIQUE                                                                                                    |                                    |
|                                           |                                                                                                    |                                    |
|                                           | Valider Retour                                                                                                    |                                    |
|                                           | Célestiennen sturmenter                                                                                                    |                                    |
|                                           | Selectionner votre numero                                                                                                    | WALIDER                            |
|                                           | d'établissement et cliquer su                                                                                                    | r VALIDER.                         |
|                                           |                                                                                                    |                                    |
|                                           | <ul> <li>A second second sec</li></ul> | GFE V2.4                           |

## 2 – SAISIR les renseignements permanents sur l'établissement

|                                            |                                     |                                                                                                    |                                                                                                    |                                                                                                    |                                                                                                    |           |               |                                 | Financière         | des élèves                        | (Année 20            | 006-1 |
|--------------------------------------------|-------------------------------------|----------------------------------------------------------------------------------------------------|----------------------------------------------------------------------------------------------------|----------------------------------------------------------------------------------------------------|----------------------------------------------------------------------------------------------------|-----------|---------------|---------------------------------|--------------------|-----------------------------------|----------------------|-------|
|                                            |                                     | 📕 🤌 Mise à jo                                                                                                    | our > Renseig                                                                                                    | nements                                                                                                    | établissement                                                                                                    |           |               |                                 |                    |                                   |                      |       |
| Accueil                                    | Aide                                | Guide Contact                                                                                                    | Quoi de<br>neuf                                                                                                    | Inform                                                                                                    | mations pratiqu                                                                                                    | 25        |               |                                 |                    | 10                                |                      | G     |
|                                            | PENSET                              | CNEMENTS DEPA                                                                                                    | MANENTS S                                                                                                    |                                                                                                    |                                                                                                    | 6         |               |                                 |                    |                                   |                      |       |
| e a jour<br>inseignements                  | *                                   | Les champs signalé                                                                                                    | és par un asté                                                                                                    | risque son                                                                                                    | nt obligatoires.                                                                                                    |           |               |                                 |                    |                                   |                      |       |
| iblissement<br>coupage en                  | Informatio                          | nc nónóraloc                                                                                                    |                                                                                                    |                                                                                                    |                                                                                                    |           |               |                                 |                    |                                   |                      |       |
| nestre<br>rifs bébergements                | Informatio                          | nis generales v                                                                                                    | L'établissem                                                                                                    | ent traite-                                                                                                    | t-il les héberge                                                                                                    | ments c   | roisés?*      | oui                             | C                  | non                               | •                    |       |
| astantas                                   |                                     |                                                                                                    | Générez-                                                                                                    | vous un fi                                                                                                    | ichier de paiem                                                                                                    | ent pour  | r GFC ?*      | oui                             | c                  | non                               | C                    |       |
| ancières                                   |                                     |                                                                                                    | Gé                                                                                                    | rez-vous l                                                                                                    | les créances (D                                                                                                    | P ou vo   | yage) ?*      | oui                             | (F                 | non                               | C                    |       |
| tialisation des                            |                                     | Transfei                                                                                                    | rt de créance                                                                                                    | obligatoir                                                                                                    | re après chaque                                                                                                    | e constat | tation ?*     | oui                             | 0                  | non                               | C                    |       |
| ménts financiers                           |                                     |                                                                                                    |                                                                                                    |                                                                                                    | т                                                                                                    | aux ex-l  | FARPI ?*      | 22.5                            | %                  |                                   |                      |       |
| l'élève<br>ribution alabale                |                                     |                                                                                                    |                                                                                                    |                                                                                                    |                                                                                                    |           |               | ·                               |                    |                                   |                      |       |
| s primes aux                               |                                     | Votre étab                                                                                                    | blissement pr                                                                                                    | opose-t-il                                                                                                    | le prélèvement                                                                                                    | automa    | atique ?*     | oui                             | C                  | non                               | С                    |       |
| ves                                        |                                     | Votre                                                                                                    | e établisseme                                                                                                    | nt accepte                                                                                                    | e-t-il les vireme                                                                                                    | nts band  | caires ?*     | oui                             | (F                 | non                               | C                    |       |
| artementales                               |                                     |                                                                                                    |                                                                                                    |                                                                                                    |                                                                                                    |           |               |                                 |                    |                                   |                      |       |
| alisation áláve                            |                                     | Mode de paiement                                                                                                    | :* 2                                                                                                    | 03 💌                                                                                                    | VIREME                                                                                                    | IT BANC   | CAIRE SEP     | A                               |                    | 11////                            |                      |       |
| ansation eleve                             | 12                                  | 3 13 12 <b>2</b> 1                                                                                                    |                                                                                                    |                                                                                                    |                                                                                                    | IBAN      |               | -                               |                    | BIC                               |                      | -1    |
| itement                                    | Coordo                              | nnées bancaires *                                                                                                    |                                                                                                    |                                                                                                    | J                                                                                                    |           | 1             |                                 |                    | <u></u>                           |                      |       |
| es                                         | Titu                                | ulaire du compte *                                                                                                    |                                                                                                    |                                                                                                    |                                                                                                    |           |               |                                 |                    |                                   |                      |       |
| nsfert créance                             | Dom                                 | iciliation bancaire                                                                                                    |                                                                                                    |                                                                                                    |                                                                                                    |           |               |                                 |                    |                                   |                      |       |
|                                            | D fills duration                    | - DD N0                                                                                                    |                                                                                                    |                                                                                                    |                                                                                                    |           | - 11 - 11     |                                 |                    |                                   |                      |       |
| ement                                      | Deliberatio                         | n DP N°                                                                                                    |                                                                                                    | du*                                                                                                    |                                                                                                    |           | 🔯 de          | la collectiv                    | rité de rattach    | ement : Conse                     | ail Général          |       |
| stion des voyages                          | Délibératio                         | in DP Nº                                                                                                    |                                                                                                    | - * -                                                                                                    |                                                                                                    |           | -             | CA 4- 1146                      | 2 E-Para Grade and |                                   |                      |       |
| stion des                                  |                                     | *                                                                                                    |                                                                                                    | au                                                                                                    |                                                                                                    |           |               |                                 |                    |                                   |                      |       |
| ernents externes                           | $1 \rightarrow$                     |                                                                                                    |                                                                                                    | These in                                                                                                    |                                                                                                    |           | du 🛄          | CA de l'et                      | ablissement        |                                   |                      |       |
| ements externes                            | /                                   |                                                                                                    |                                                                                                    | line I                                                                                                    |                                                                                                    |           | u du          | CA de l'et                      | ablissement        |                                   |                      |       |
| ements externes                            | Identificati                        | ion de l'établisse                                                                                                    | ment "                                                                                                    |                                                                                                    |                                                                                                    |           | U <b>Q</b> du | CA de l'et                      | adiissement        |                                   |                      |       |
| ements externes                            | Identificati                        | ion de l'établisse                                                                                                    | ment 🗸<br>Dénominatio                                                                                                    | on de l'éta                                                                                                    | blissement*                                                                                                    |           | du            | CA de l'et                      | adiissement        |                                   |                      |       |
| ements externes                            | Identificati                        | ion de l'établisse                                                                                                    | ment 🐱<br>Dénominatio<br>N                                                                                                    | on de l'éta<br>Iom de l'or                                                                                                    | blissement* [<br>rdonnateur* ]                                                                                                    |           | du            | CA de l'et                      | adlissement        |                                   |                      |       |
|                                            | Identificati                        | ion de l'établisse                                                                                                    | ment 🐱<br>Dénominatio<br>N                                                                                                    | on de l'éta<br>Iom de l'or<br>N°                                                                                                    | blissement *<br>rdonnateur *<br>' téléphone *                                                                                                    |           | du            | CA de l'et                      | adiissement        |                                   |                      |       |
|                                            | Identificati                        | ion de l'établisse                                                                                                    | ment v<br>Dénominatio<br>N                                                                                                    | on de l'éta<br>Iom de l'or<br>N°                                                                                                    | blissement *<br>rdonnateur *<br>' téléphone *                                                                                                    |           |               | CA de l'et                      | ablissement        |                                   |                      |       |
|                                            | Identificati                        | ion de l'établisse<br>ion de l'agence c                                                                                                 | ment v<br>Dénominatio<br>N<br>omptable v                                                                                       | on de l'éta<br>Iom de l'or<br>N°                                                                                                    | blissement *<br>rdonnateur *<br>téléphone *<br>remetable *                                                                                                    |           |               | CA de l'et                      | ablissement        |                                   |                      |       |
|                                            | Identificati                        | ion de l'établisse<br>ion de l'agence c<br>de de l'établissemer                                                                         | ement v<br>Dénominatio<br>N<br>omptable v<br>nt support de                                                                     | on de l'éta<br>Iom de l'or<br>N°<br>l'agence d                                                                                                    | blissement *<br>rdonnateur *<br>téléphone *<br>comptable *                                                                                                    |           |               | CA de l'et                      | abussement         |                                   |                      |       |
|                                            | Identificati<br>Identificati<br>Cod | ion de l'établisse<br>ion de l'agence co<br>de de l'établissemer<br>N° f                                                                | ment<br>Dénominatio<br>N<br>omptable<br>nt support de<br>téléphone de                                                          | on de l'éta<br>lom de l'or<br>Nº<br>l'agence d                                                                                                    | blissement *  <br>rdonnateur *  <br>téléphone *  <br>comptable *  <br>comptable *                                                                                                    |           |               | CA de l'et                      | adiissement        |                                   |                      |       |
|                                            | Identificati                        | ion de l'établisse<br>ion de l'agence c<br>de de l'établissemer<br>N° 1                                                                 | ment v<br>Dénominatio<br>N<br>omptable v<br>nt support de<br>téléphone de<br>Nom d                                             | on de l'éta<br>lom de l'or<br>N°<br>l'agence (<br>l'agence (<br>le l'agent (                                                                                                    | blissement *<br>rdonnateur *<br>' téléphone *<br>comptable *<br>comptable *<br>comptable *                                                                                                    |           |               | CA de l'et                      | adiissement        |                                   |                      |       |
|                                            | Identificati<br>Identificati<br>Coc | ion de l'établisse<br>ion de l'agence c<br>de  de l'établissemer<br>N° t                                                                | ment v<br>Dénominatio<br>N<br>omptable v<br>nt support de<br>téléphone de<br>Nom d<br>Libellé de                               | on de l'éta<br>lom de l'or<br>N°<br>l'agence d<br>l'agence d<br>le l'agence d                                                                                                    | blissement *  <br>rdonnateur *  <br>' téléphone *  <br>comptable *  <br>comptable *  <br>comptable *                                                                                                    |           |               |                                 | adiissement        |                                   |                      |       |
|                                            | Identificati<br>Identificati        | ion de l'établisse<br>ion de l'agence c<br>de  de l'établissemer<br>N° f                                                                | ment .<br>Dénominatio<br>N<br>omptable .<br>nt support de<br>téléphone de<br>Nom d<br>Libellé de<br>Mail de                    | on de l'éta<br>lom de l'or<br>Nº<br>l'agence (<br>l'agence (<br>l'agence (<br>l'agence (<br>l'agence (                                                                                                    | blissement *<br>rdonnateur *<br>' téléphone *<br>comptable *<br>comptable *<br>comptable *<br>comptable *<br>comptable *<br>comptable *                                                                                                    |           |               |                                 | adiissement        |                                   |                      |       |
|                                            | Identificati<br>Identificati<br>Coc | ion de l'établisse<br>ion de l'agence co<br>de de l'établissemer<br>Nº 1                                                                | ment 、<br>Dénominatio<br>N<br>omptable 、<br>nt support de<br>téléphone de<br>Nom d<br>Libellé de<br>Mail de                    | on de l'éta<br>lom de l'or<br>Nº<br>l'agence d<br>l'agence d<br>l'agence d                                                                                                    | blissement *<br>rdonnateur *<br>' téléphone *<br>comptable *<br>comptable *<br>comptable *<br>comptable *<br>comptable *<br>comptable *                                                                                                    |           | du            | CA de l'et                      | adiissement        |                                   |                      |       |
|                                            | Identificati<br>Identificati        | ion de l'établisse<br>ion de l'agence co<br>de  de l'établissemer<br>Nº 1<br>Etablissement                                              | ment -<br>Dénominatio<br>N<br>omptable -<br>nt support de<br>téléphone de<br>Nom d<br>Libellé de<br>Mail de                    | on de l'éta<br>lom de l'or<br>Nº<br>l'agence (<br>l'agence (<br>l'agence (<br>l'agence (                                                                                                    | blissement *<br>rdonnateur *<br>t éléphone *<br>comptable *<br>comptable *<br>comptable *<br>comptable *<br>comptable *<br>comptable *<br>comptable *<br>*<br>*<br>*<br>*<br>*<br>*<br>*<br>*<br>*                                                                                                    |           |               | CA de l'et                      | LP MARISE 64       | ASTIE                             |                      |       |
|                                            | Identificati<br>Identificati        | ion de l'établisse<br>ion de l'agence co<br>de de l'établissemer<br>N° t<br>Etablissement                                               | ment -<br>Dénominatio<br>N<br>omptable -<br>nt support de<br>téléphone de<br>Nom d<br>Libellé de<br>Mail de                    | on de l'éta<br>lom de l'ou<br>N°<br>l'agence d<br>l'agence d<br>l'agence d<br>l'agence d<br>ragence d<br>ordre de re<br>Compte d                                                                                                    | blissement *<br>rdonnateur *<br>téléphone *<br>comptable *<br>comptable *<br>com |           |               | CA de l'et                      | LP MARISE B/       | ASTIE                             |                      |       |
|                                            | Identificati<br>Identificati        | ion de l'établisse<br>ion de l'agence co<br>de de l'établissemen<br>N° t<br>Etablissement                                               | ment<br>Dénominatio<br>N<br>omptable<br>nt support de<br>téléphone de<br>Nom d<br>Libellé de<br>Mail de<br>qui établit l'o     | on de l'éta<br>lom de l'or<br>Nº<br>l'agence d<br>l'agence d<br>l'agence d<br>l'agence d<br>l'agence d<br>l'agence d                                                                                                    | blissement *<br>rdonnateur *<br>' téléphone *<br>comptable *<br>comptable *<br>c |           |               |                                 | LP MARISE BA       | ASTIE                             |                      |       |
|                                            | Identificati<br>Identificati<br>Cod | ion de l'établisse<br>ion de l'agence c<br>de de l'établissemer<br>N° t<br>Etablissement                                                | ment<br>Dénominatio<br>N<br>omptable<br>nt support de<br>téléphone de<br>Nom d<br>Libellé de<br>Mail de                        | on de l'éta<br>lom de l'or<br>Nº<br>l'agence d<br>l'agence d<br>l'agence d<br>l'agence d<br>l'agence d<br>l'agence d<br>l'agence d                                                                                                    | blissement *<br>rdonnateur *<br>téléphone *<br>comptable *<br>comptable *<br>com |           | Appule        |                                 | LP MARISE BA       | ASTIE                             |                      |       |
|                                            | Identificati<br>Identificati<br>Cor | ion de l'établisse<br>ion de l'agence c<br>de de l'établissemer<br>N° t<br>Etablissement                                                | ment<br>Dénominatio<br>N<br>omptable<br>nt support de<br>téléphone de<br>Nom d<br>Libellé de<br>Mail de                        | on de l'éta<br>lom de l'or<br>Nº<br>l'agence d<br>l'agent d<br>l'agent d<br>l'agent d<br>l'agent d<br>l'agent d<br>l'agent d<br>l'agent d<br>l'agent d                                                                                                    | blissement *<br>rdonnateur *<br>' téléphone *<br>comptable *<br>comptable *<br>comptable *<br>comptable *<br>comptable *<br>comptable *<br>e classe 4 *<br>Valider                                                                                                    |           | Annule        | r                               | LP MARISE B/       | ASTIE                             | 1                    |       |
|                                            | Identificati<br>Identificati        | ion de l'établisse<br>ion de l'agence co<br>de de l'établissemer<br>N° f                                                                | ment -<br>Dénominatio<br>N<br>omptable -<br>nt support de<br>téléphone de<br>Nom d<br>Libellé de<br>Mail de                    | on de l'éta<br>iom de l'or<br>Nº<br>l'agence d<br>l'agence d<br>l'agence d<br>l'agence d<br>compte d                                                                                                    | blissement *<br>rdonnateur *<br>' téléphone *<br>comptable *<br>comptable *<br>comptable *<br>comptable *<br>comptable *<br>comptable *<br>e classe 4 *<br>Valider                                                                                                    |           | Annule        |                                 | LP MARISE 64       | ASTIE                             |                      |       |
|                                            | Identificati<br>Identificati        | ion de l'établisse<br>ion de l'agence co<br>de  de l'établissemer<br>Nº 1<br>Etablissement                                              | ment -<br>Dénominatic<br>N<br>omptable -<br>nt support de<br>téléphone de<br>Nom d<br>Libellé de<br>Mail de                    | on de l'éta<br>iom de l'or<br>Nº<br>l'agence d<br>l'agence d<br>l'agence d<br>l'agence d<br>compte d                                                                                                    | blissement *<br>rdonnateur *<br>téléphone *<br>comptable *<br>comptable *<br>comptable *<br>comptable *<br>comptable *<br>comptable *<br>e classe 4 *<br>Valider                                                                                                    |           | Annule        | r _                             | LP MARISE B4       | ASTIE                             | GFE V                | 13.4  |
|                                            | Identificati<br>Identificati<br>Cod | ion de l'établisse<br>ion de l'agence co<br>de  de l'établissemer<br>N° t<br>Etablissement                                              | ment -<br>Dénominatio<br>N<br>omptable -<br>nt support de<br>téléphone de<br>Nom d<br>Libellé de<br>Mail de                    | n de l'éta<br>iom de l'or<br>Nº<br>l'agence d<br>l'agence d<br>l'agence d<br>l'agence d<br>l'agence d<br>l'agence d<br>l'agence d                                                                                                    | blissement *<br>rdonnateur *<br>téléphone *<br>comptable *<br>comptable *<br>comptable *<br>comptable *<br>comptable *<br>comptable *<br>comptable *<br>comptable *<br>comptable *<br>valider                                                                                                    |           | Annule        |                                 | LP MARISE B4       | ASTIE                             | GFE V                | 13.4  |
|                                            | Identificati<br>Identificati        | ion de l'établisse<br>ion de l'agence co<br>de de l'établissemer<br>N° t<br>Etablissement                                               | ment<br>Dénominatio<br>N<br>omptable<br>nt support de<br>téléphone de<br>Nom d<br>Libellé de<br>Mail de<br>qui établit l'o     | n de l'éta<br>lom de l'or<br>Nº<br>l'agence d<br>l'agence d<br>l'agence d<br>l'agence d<br>l'agence d<br>l'agence d<br>l'agence d<br>l'agence d                                                                                                    | blissement *  <br>rdonnateur *  <br>' téléphone *  <br>comptable *  <br>comptable *  <br>comptable *  <br>comptable *  <br>e classe 4 *  <br>Valider                                                                                                    |           | Annule        | r                               | LP MARISE BA       | ASTIE                             | GFE V.               | 13.4  |
|                                            | Identificati<br>Identificati        | ion de l'établisse<br>ion de l'agence c<br>de de l'établissemer<br>N° t<br>Etablissement                                                | ment<br>Dénominatio<br>N<br>omptable<br>nt support de<br>téléphone de<br>Nom d<br>Libellé de<br>Mail de                        | on de l'éta<br>lom de l'or<br>Nº<br>l'agence d<br>l'agence d<br>l'agence d<br>l'agence d<br>l'agence d<br>l'agence d<br>l'agence d<br>l'agence d<br>l'agence d                                                                                                    | blissement *  <br>rdonnateur *  <br>' téléphone *  <br>comptable *  <br>comptable *  <br>comptable *  <br>comptable *  <br>e classe 4 *  <br>Valider                                                                                                    |           | X Annule      |                                 | LP MARISE BA       | ASTIE                             | GFE V                | 13.4  |
| 1- Saisir et,                              | Identificati                        | ion de l'établisse<br>ion de l'agence co<br>de de l'établissemer<br>N° t<br>Etablissement                                               | ment<br>Dénominatic<br>N<br>omptable<br>nt support de<br>téléphone de<br>Nom d<br>Libellé de<br>Mail de                        | on de l'éta<br>iom de l'or<br>Nº<br>l'agence d<br>l'agence d<br>l'agence d<br>l'agence d<br>compte d                                                                                                    | blissement *<br>rdonnateur *<br>' téléphone *<br>comptable *<br>comptable *<br>comptable *<br>comptable *<br>comptable *<br>e classe 4 *<br>Valider                                                                                                    |           | Annule        | Jne fois                        | LP MARISE BA       | ASTIE                             | GFE V                | 13.4  |
| 1- Saisir et,<br>caractéristi              | Identificati                        | ion de l'átablisse<br>ion de l'agence co<br>de de l'établissemer<br>Nº 1<br>Etablissement<br>re à jour les<br>'établissemer             | ment -<br>Dénominatio<br>N<br>omptable -<br>nt support de<br>téléphone de<br>Nom d<br>Libellé de<br>Mail de<br>qui établit l'o | in de l'éta<br>iom de l'or<br>Nº<br>l'agence d<br>l'agence d<br>l'agence d<br>l'agence d<br>compte d                                                                                                    | blissement *  <br>rdonnateur *  <br>t téléphone *  <br>comptable *  <br>comptable *  <br>comptable *  <br>comptable *  <br>e classe 4 *  <br>Valider                                                                                                    |           | Annule        | Jne fois                        | LP MARISE B4       | ASTIE<br>25                       | GFE V                | 13.4  |
| 1- Saisir et,<br>caractéristi              | Identificati                        | ion de l'átablisse<br>ion de l'agence co<br>de de l'établissemen<br>N° t<br>Etablissement<br>re à jour les<br>'établissement            | ment<br>Dénominatio<br>N<br>omptable<br>nt support de<br>téléphone de<br>Nom d<br>Libellé de<br>Mail de<br>qui établit l'o     | in de l'éta<br>iom de l'or<br>Nº<br>l'agence d<br>l'agence d<br>l'agence d<br>l'agence d<br>l'agence d<br>l'agence d                                                                                                    | blissement *<br>rdonnateur *<br>téléphone *<br>comptable *<br>comptable *<br>comptable *<br>comptable *<br>comptable *<br>comptable *<br>comptable *<br>e classe 4 *<br>Valider                                                                                                    |           | Annule        | Jne fois<br>actérist            | LP MARISE B4       | ASTIE<br>PS<br>V'établisse        | GFE V.<br>ment       | 13.4  |
| 1- Saisir et,<br>caractéristi<br>Les champ | Identificati                        | ion de l'établisse<br>ion de l'agence co<br>de de l'établissemer<br>N° t<br>Etablissement<br>re à jour les<br>'établissemer<br>s par un | ment<br>Dénominatio<br>N<br>omptable<br>nt support de<br>téléphone de<br>Nom d<br>Libellé de<br>Mail de<br>qui établit l'o     | I'agence (<br>l'agence (<br>l'agence ( | blissement *  <br>rdonnateur *  <br>' téléphone *  <br>comptable *  <br>comptable *  <br>comptable *  <br>comptable *  <br>e classe 4 *  <br>Valider                                                                                                    |           | Annule        | Jne fois<br>actérist<br>sies ou | LP MARISE BA       | es<br>l'établisse<br>s, cliquer s | GFE V<br>ment<br>Sur | 13.4  |

En début d'année scolaire, le gestionnaire financier doit actualiser les renseignements affichés et compléter les informations non renseignées.

**TOUS** les champs de cet écran sont à renseigner.

Le gestionnaire doit effectuer des choix (oui/non) concernant le mode de gestion de l'établissement :

- 1) <u>Informations générales</u>
- Gère-t-il les hébergements croisés ?
- Produit-il des fichiers de paiement pour GFC ?

- Gère-t-il les créances (DP ou voyage) ? Cette question a pour but d'activer ou non les contrôles sur la question suivante (l'obligation de créance après constatation).
  - Si le 'non' est coché, peu importe la réponse à la question suivante.
  - Si 'oui' est coché, les contrôles d'obligation sur les créances sont (ou non) enclenchés. Le bouton radio est modifiable a tout moment durant l'exploitation de GFE.
- Impose-t-il une créance avant toute nouvelle constatation ? l'établissement peut faire plusieurs constatations et constituer le fichier créances, à la fin, dès lors que chaque constatation prend des élèves différents.

Cette procédure permet de pouvoir numéroter les créances afin qu'une même créance ne soit pas réceptionnée deux fois dans GFC, ou que la chronologie des fichiers de créances ne soit pas respectée lors de leur réception dans GFC. Par ailleurs, on indique dans le bordereau de créance correspondante le numéro et la date de créance.

- Le gestionnaire doit éventuellement modifier le taux ex-FARPI. Le FARPI n'existe plus, mais l'appellation FCSH n'est pas obligatoire nationalement, elle dépend de chaque collectivité. Aussi nous avons convenu que l'appellation serait désormais Ex. Farpi. Le taux applicable est communiqué par la collectivité de rattachement en même temps que le budget de fonctionnement pour l'année civile suivante. La valeur par défaut affichée est 22,5%. Possibilité de saisie à 0%.
- Prélèvement automatique autorisé ?
- Si le virement bancaire est autorisé, les informations concernant le compte bancaire de l'établissement doivent être saisies.

|                        |      | Votre établissement propose-t-il le prélèvement automatique ?* |                           |                   |      |     |   | non | $\bigcirc$ |  |
|------------------------|------|----------------------------------------------------------------|---------------------------|-------------------|------|-----|---|-----|------------|--|
|                        |      | Votre établis                                                  | sement accepte-t-il les v | rirements bancair | es?* | oui | ٢ | non |            |  |
|                        |      |                                                                |                           |                   |      |     |   |     |            |  |
| Mode de paiement 😰 *   | 99 💌 | VIREMENT A L'E                                                 | TRANGER                   |                   |      |     |   |     |            |  |
|                        |      | IBA                                                            | N                         |                   | BIC  | •   |   |     |            |  |
| Coordonnées bancaires* |      |                                                                |                           |                   |      |     |   |     |            |  |
| Titulaire du compte*   |      |                                                                |                           |                   |      |     |   |     |            |  |
| Domiciliation bancaire |      |                                                                |                           |                   |      |     |   |     |            |  |
|                        |      |                                                                |                           |                   |      |     |   |     |            |  |

 Le gestionnaire doit saisir les informations (numéro et date) des délibérations pour les hébergements prises par le CA et par la collectivité de rattachement qui est le Conseil Général pour les collèges et le Conseil Régional pour les lycées, ERPD et EREA.

Le gestionnaire doit contrôler et éventuellement modifier les informations d'identification pour l'établissement et l'agence comptable.

- 2) <u>Identification de l'établissement</u>
- dénomination de l'établissement
- nom de l'ordonnateur de l'établissement
- numéro de téléphone de l'établissement. Ce numéro apparaîtra sur les avis aux familles.
- 3) Identification de l'agence comptable
- code RNE de l'établissement support de l'agence comptable
- numéro de téléphone de l'agence comptable
- nom de l'agent comptable
- libellé de l'agence comptable
- mail de l'agence comptable
- le code RNE de l'établissement qui établit l'ordre de la recette : il est choisi parmi la liste des établissements susceptibles d'intervenir en hébergement croisé pour l'établissement. Le code étant choisi, le libellé de l'établissement correspondant est affiché.
- Le compte de classe 4

Les contrôles étant effectués, les nouvelles valeurs sont enregistrées en base. Sinon un message d'erreur est affiché à l'écran et la mise à jour n'est pas effectuée en base.

<u>Cas particulier des établissements de Nouvelle-Calédonie</u> Dans le cas d'un établissement de Nouvelle-Calédonie, le gestionnaire doit saisir le libellé et le numéro de compte de la trésorerie.

#### 3 – SAISIR le découpage en trimestre

Ce tableau permet de saisir le découpage en trimestre de l'année scolaire en cours (le premier trimestre correspond au premier trimestre de l'**année scolaire** : septembre-décembre). Le nombre de jours de chaque trimestre sera pris en compte pour le calcul des frais d'hébergement, mais ne concerne pas le calcul des bourses et des primes (les bourses et les primes étant calculées sur la base d'un trimestre de 90 jours).

La possibilité de saisir les bourses est proposée dans l'onglet « Scolarité » de la fiche élève (BEE) tant que le découpage en trimestre n'a pas été effectué.

Tant que le découpage en trimestre n'a pas été effectué et validé, l'accès aux constantes financières et aux éléments financiers des élèves est impossible.

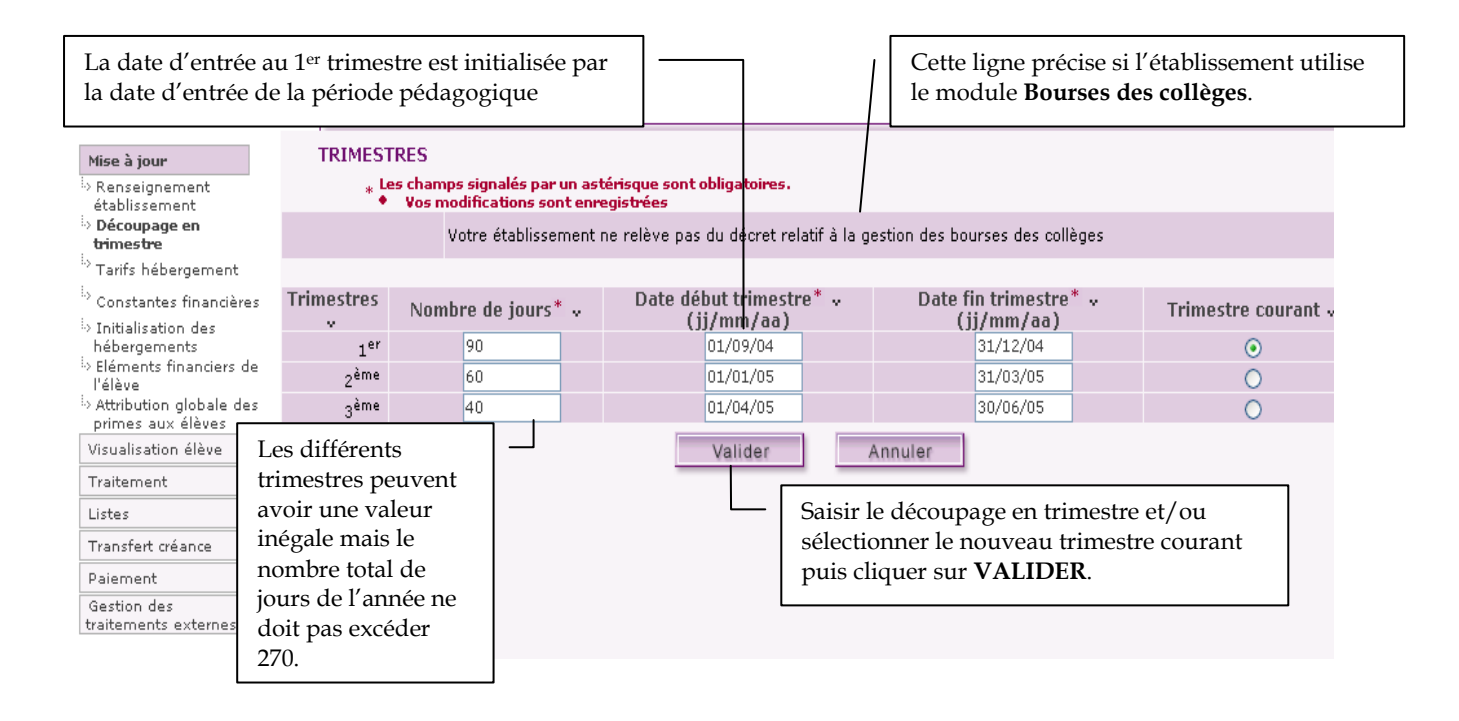

Le changement de trimestre est impossible, s'il y a des traitements de créance ou de paiement non faits.

## 4 - CREER les catégories de revenu

Chaque tarif d'hébergement doit être associé à une tranche ou catégorie de revenu.

| ſ                                                                                                    | Al re                                                      | ller dans « <b>Mise à</b><br>venu ». | jour / Consta  | ntes financières » puis « Catég | gorie de           |  |  |  |
|----------------------------------------------------------------------------------------------------|------------------------------------------------------------|--------------------------------------|----------------|---------------------------------|--------------------|--|--|--|
| Mise à jour                                                                                                    | CATEGORIE DE R                                             | EVENU                                |                |                                 |                    |  |  |  |
| Renseignement<br>établissement                                                                                                    | * Les champs signalés par un astérisque sont obligatoires. |                                      |                |                                 |                    |  |  |  |
| Découpage en<br>bierration                                                                                                    | Tableau des catégorie                                      | es de revenu 🐱                       |                |                                 |                    |  |  |  |
| i.» Tarifs hébergement                                                                                                    | Code*                                                      | Libellé court*                       | Libellé (a     | avis aux familles)              |                    |  |  |  |
| Constantes<br>financières                                                                                                    |                                                            |                                      |                |                                 |                    |  |  |  |
| Phme                                                                                                    | Mettre a jour les cate                                     | gories de revenu 💀                   |                |                                 | 0                  |  |  |  |
| "? Aide                                                                                                    | Code* 2                                                    |                                      | Libellé court* | Libellé (avis aux familles)     | Ū.                 |  |  |  |
| Initialisation des<br>primes par met                                                                                                 |                                                            |                                      |                |                                 | River and American |  |  |  |
| Lo Catégories de revenu                                                                                                    |                                                            |                                      |                |                                 | Supprimer          |  |  |  |
| <ul> <li>Initialisation des<br/>hébergements</li> <li>Eléments financiers de<br/>l'élève</li> <li>Attribution globale des</li> </ul> |                                                            |                                      |                |                                 | Ajouter catégorie  |  |  |  |
| primes aux eleves                                                                                                    |                                                            |                                      |                |                                 |                    |  |  |  |
| Traitement                                                                                                    |                                                            |                                      | Valider        | Annuler                         |                    |  |  |  |
| matement                                                                                                    |                                                            | -                                    |                |                                 |                    |  |  |  |
| Listes                                                                                                    |                                                            |                                      |                |                                 | •                  |  |  |  |
| Transfert creance                                                                                                    |                                                            |                                      |                | 1- Cliquer sur Ajouter categ    | orie.              |  |  |  |
| Paiement                                                                                                    |                                                            |                                      |                |                                 |                    |  |  |  |
| Gestion des<br>traitements externes                                                                                                  | 12                                                         |                                      |                |                                 |                    |  |  |  |

|        | CATEGORIE DI          | E REVENU                                      |                                          |                   |                                                  |                |                 |
|--------|-----------------------|-----------------------------------------------|------------------------------------------|-------------------|--------------------------------------------------|----------------|-----------------|
|        | ∗ Les chan<br>♦ Vos r | nps signalés par un a<br>nodifications sont e | astérisque sont obligatoi<br>nregistrées | Pour s            | supprimer une catégo<br>r sur <b>Supprimer</b> . | rie de revenu, |                 |
|        | Tableau des catégo    | ories de revenu 🦂                             |                                          |                   |                                                  |                |                 |
|        | Code *                | Libel                                         | lé court <sup>*</sup>                    | Libellé (avis aux | familles)                                        |                |                 |
|        | T1                    | TRA                                           | NCHE 1                                   | PREMIERE TRAN     | ICHE                                             |                |                 |
|        | T2                    | TRA                                           | NCHE 2                                   | DEUXIEME TRAF     | NCHE                                             |                |                 |
|        | Mettre à jour les ca  | atégories de reve                             | nu 🗸                                     |                   |                                                  |                |                 |
|        | Code*                 | ?                                             | Libellé cou                              | urt*              | Libellé (avis aux familles)                      |                |                 |
|        | T1                    |                                               | TRANCHE 1                                |                   | PREMIERE TRANCHE                                 |                | Supprimer       |
|        | Т2                    |                                               | TRANCHE 2                                |                   | DEUXIEME TRANCHE                                 |                | Supprimer       |
| 2- Re: | nseigner les diffé    | rentes rubrique                               | s.                                       |                   |                                                  | Aj             | outer catégorie |
|        |                       |                                               |                                          |                   |                                                  |                |                 |
|        |                       |                                               | Valide                                   | Ar                | nuler                                            |                |                 |
|        |                       |                                               |                                          | 3- Cl             | iquer sur Valider.                               |                |                 |

## 5 - SAISIR les tarifs d'hébergement

Des tarifs distincts peuvent être créés pour les différents régimes d'hébergements (internat, demipension...), selon la catégorie de revenu, et, en cas d'hébergements croisés, pour les différents établissements à gérer.

| Nise à jour<br>P. Renseignement<br>établissement<br>Découpse en<br>traifs hébergement<br>Constantes financières<br>Dinitalisation das<br>hébergements<br>Découpse<br>Dinitalisation daives<br>Prélève<br>Dinitalisation daives<br>primes aux élèves<br>Virsualisation élève<br>Traitement<br>Littes<br>Traisfert créance<br>Paiement<br>Gestion des voyages<br>Gestion des<br>traitements externes | TARIFS HEBERGE<br>* Les chann<br>Tableau des tarifs<br>Etablissement Caté<br>Mettre à jour les tarif:<br>Etablissement * | MENTS<br>os signalés par un as<br>gorie Régime<br>Catégorie Régim<br>Catégorie Régi<br>Catégorie | stérisque sont obligatoires.<br>Libellé court<br>Avis aux familles Montant trin<br>me Libellé court<br>Avis aux familles Montant tr<br>Valider | imestriel Coût jour<br>imestriel* Coût jou | nalier No<br>malier No<br>- Cliquer | Nombre de jours d'hébergem<br>ombre de jours d'hébergemer<br>sur <b>Ajouter tar</b> | ent pour le trimestre<br>nt pour le trimestre * |  |  |  |
|----------------------------------------------------------------------------------------------------|----------------------------------------------------------------------------------------------------|--------------------------------------------------------------------------------------------------|----------------------------------------------------------------------------------------------------|--------------------------------------------|-------------------------------------|-------------------------------------------------------------------------------------|-------------------------------------------------|--|--|--|
| Pour supprimer un tarif d'hébergement,<br>cliquer sur <b>Supprimer</b> .                                                                                                    |                                                                                                    |                                                                                                  |                                                                                                    |                                            |                                     |                                                                                     |                                                 |  |  |  |
| ∗ Les c<br>♦ y                                                                                                    | hamps signalés pa<br>os modifications s                                                                                  | ar un astérisq<br>ont enregistr                                                                  | ue sont obligatoires.<br>ées                                                                                                    |                                            |                                     |                                                                                     |                                                 |  |  |  |
| Tableau des ta<br>Etablissement                                                                                                    | rifs v<br>Catégorie                                                                                                    | Régime                                                                                           | Libellé court                                                                                                    |                                            | Monta                               | nt trimestriel                                                                      | Coût journalier                                 |  |  |  |
| 0000000W                                                                                                    | T1                                                                                                    | 2                                                                                                | DP<br>Demi-sension                                                                                                    |                                            |                                     | 153.00                                                                              | 1.70                                            |  |  |  |
| 0000000W                                                                                                    | T1                                                                                                    | 22                                                                                               | DP 2)                                                                                                    |                                            |                                     | 61.20                                                                               | 1.70                                            |  |  |  |
| 0000000W                                                                                                    | T1                                                                                                    | 24                                                                                               | Demi-pension sur 2 jours                                                                                                    |                                            |                                     | 122.40                                                                              | 1.70                                            |  |  |  |
| DODDDDDDW                                                                                                    | T2                                                                                                    | 3                                                                                                | INT                                                                                                    |                                            |                                     | 324.00                                                                              | 3.60                                            |  |  |  |
|                                                                                                    |                                                                                                    |                                                                                                  | B INTERNE                                                                                                    |                                            |                                     |                                                                                     |                                                 |  |  |  |
| Mettre à jour le<br>Etablissement*                                                                                                    | s tarifs v<br>Catégorie*                                                                                                 | Régime <sup>†</sup> 🛛 L<br>? 🛛 2                                                                 | ibellé court<br>Avis aux familles                                                                                                    | Montant tri                                | nestriel *                          | Coût journalie                                                                      | . 1                                             |  |  |  |
| 0000000W S                                                                                                    | T1 💌                                                                                                    | 2 💙                                                                                              | DP<br>Demi-pension                                                                                                    | 153.00                                     |                                     | 1.70                                                                                | Supprimer                                       |  |  |  |
| 00000000                                                                                                    | 74 (2)                                                                                                    | 22                                                                                               | DP 23                                                                                                    | 61.20                                      |                                     | 1.70                                                                                | Suporimer                                       |  |  |  |
| 0000000                                                                                                    | 11 M                                                                                                    | 66 💌                                                                                             | Demi-pension sur 2 jou                                                                                                    | 01,20                                      |                                     | 1.10                                                                                |                                                 |  |  |  |
| 0000000W S                                                                                                    | T1 💌                                                                                                    | 24 🔽                                                                                             | Demi-pension sur 4 jou                                                                                                    | 122.40                                     |                                     | 1.70                                                                                | Supprimer                                       |  |  |  |
| 0000000W S                                                                                                    | T2 💌                                                                                                    | 3 💌                                                                                              | I INT<br>INTERNE                                                                                                    | 324.00                                     |                                     | 3.60                                                                                | Supprimer                                       |  |  |  |
|                                                                                                    | Création<br>catégorie                                                                                                    |                                                                                                  | 2- Rensei                                                                                                    | gner les diffe                             | erentes ru                          | ıbriques.                                                                           | Ajouter tarif                                   |  |  |  |
|                                                                                                    |                                                                                                    |                                                                                                  |                                                                                                    |                                            |                                     |                                                                                     |                                                 |  |  |  |
|                                                                                                    |                                                                                                    |                                                                                                  | Valider                                                                                                    | Annuler                                    |                                     |                                                                                     |                                                 |  |  |  |
|                                                                                                    | 3- Cliquer                                                                                                    | sur Valid                                                                                        | ler.                                                                                                    |                                            |                                     |                                                                                     |                                                 |  |  |  |

#### 6 - SAISIR les bourses locales

Cette fenêtre affiche les bourses nationales, qui ne peuvent être ni modifiées, ni supprimées et permet de créer et/ou de mettre à jour les bourses locales.

Deux bourses ne doivent pas être identifiées par le même code et une bourse locale ne doit pas être identifiée par le code d'une bourse nationale (1, 3, 6, 7 ou 8). Le code d'une bourse locale peut donc être l'un des chiffres suivants (0, 5 ou 9) ou un caractère alphabétique (a, b, c...).

| Mise à jour                                                                             | BOURSES<br>* Les<br>Tableaux des | champs signalė́s p<br>bourses 🐱 | ar un astérisque    | sont obligatoires. |                      |                          |                                              |                          |  |
|-----------------------------------------------------------------------------------------|----------------------------------|---------------------------------|---------------------|--------------------|----------------------|--------------------------|----------------------------------------------|--------------------------|--|
| trimestre<br><sup>1</sup> . Tarifs hébergement                                          | Cod                              | e bourse                        | Libellé cour        | t<br>milles        | Taux                 |                          | Montant                                      |                          |  |
| Constantes<br>financières<br>Bourse                                                     |                                  | 8                               | COLL.               | ES COLLEGES        | 1<br>2<br>3          | 25.54<br>70.75<br>110.49 | 25.54<br>70.75<br>110.49                     | 25.54<br>70.75<br>110.49 |  |
| L <sub>×</sub> Aide                                                                     |                                  |                                 | Libellé court       | •                  |                      | Montant trime:           | striel d'une part                            | part                     |  |
| Initialisation des                                                                      | Code                             | e bourse                        | Avis aux fai        | milles             | TRIM.1               | TRI                      | M.2                                          | TRIM.3                   |  |
| La Catégories de revenu                                                                 |                                  | 1                               | NAT.                | TIONALE            | 13 <mark>.</mark> 84 | 13                       | .84                                          | 13.84                    |  |
| <ul> <li>Initialisation des<br/>hébergements</li> </ul>                                 |                                  | 3                               | BOURSE PR           | OVISOIRE           | 13.84                | 13                       | .84                                          | 13.84                    |  |
| <ul> <li>Eléments financiers de<br/>l'élève</li> <li>Attribution globale des</li> </ul> |                                  | 6                               | EXO IN<br>EXONERATI | ON INTERNE         | 31.87                | 31                       | .87                                          | 31.87                    |  |
| primes aux élèves<br>Visualisation élève                                                |                                  | 7                               | EXO DP              | ON DEMI-           | 10.62                | 10.62                    |                                              | 10.62                    |  |
| Traitement                                                                              | _                                | 2                               | DEP.                |                    | 0.00                 | 0.00                     |                                              | 0.00                     |  |
| Listes<br>Transfert créance                                                             |                                  | 4                               | E.SUP.              | SEIGNEMENT         | 0.00                 | 0.00                     |                                              | 0.00                     |  |
| Paiement                                                                                | -                                |                                 | SUPERIEUR           |                    |                      |                          |                                              |                          |  |
| Gestion des<br>traitements externes                                                     | Mettre à jour l                  | es bourses 🗸                    |                     |                    | Montant t            | trimestriel d'une        | e part*                                      |                          |  |
|                                                                                         | 2                                | 법 Avis aux famille              | s                   | TRIM.1             | TRI                  | [M.2                     | TRIM.3                                       | Ū                        |  |
|                                                                                         | 2                                | DEP.                            | ARTEMEN             | 0.00               | 0.00                 | 0                        | .00                                          | Supprimer                |  |
|                                                                                         | 4                                | BOURSE ENS                      |                     | 0.00               | 0.00                 | [0.                      | 00                                           | Supprimer                |  |
|                                                                                         |                                  |                                 |                     | 1- Cliqu           | er sur <b>Ajou</b>   | iter bourse              | <u>.                                    </u> | Ajouter bourse           |  |
|                                                                                         |                                  |                                 |                     | Valider            | Annuler              |                          |                                              |                          |  |

|                                                                  |                                                            |                                             | Pour sup<br>sur <b>Supp</b> | primer une<br>primer. | bourse loc               | ale, clique              | r                        |
|------------------------------------------------------------------|------------------------------------------------------------|---------------------------------------------|-----------------------------|-----------------------|--------------------------|--------------------------|--------------------------|
| Mise à jour<br>> Renseignement<br>établissement                  | BOURSES<br>* Les champs signalés<br>Tableaux des bourses ~ | s par un astérisque sont                    | obligatoires.               |                       |                          |                          |                          |
| v Decoupage en<br>trimestre                                      | Code bourse                                                | Libellé court                               |                             | Taux                  |                          | Montant                  |                          |
| Tarits hebergement                                               |                                                            | 법 Avis aux famille:                         | 5                           |                       | TRIM.1                   | TRIM.2                   | TRIM.3                   |
| financières<br>Bourse                                            | 8                                                          | COLL.<br>BOURSE DES CO                      | DLLEGES                     | 1<br>2<br>3           | 25.54<br>70.75<br>110.49 | 25.54<br>70.75<br>110.49 | 25.54<br>70.75<br>110.49 |
| * Prime                                                          |                                                            |                                             |                             |                       |                          |                          |                          |
| · Aide<br>· Initialisation des                                   | Code bourse                                                | Libellé court<br>Avis aux familles          |                             | TRIM.1                | Montant trimes           | triel d'une part         | TRIM.3                   |
| l.» Catégories de revenu                                         | 1                                                          | NAT.                                        |                             | 13.84                 | 13.                      | .84                      | 13,84                    |
| Initialisation des<br>hébergements                               | 3                                                          | BOURSE NATION PROV. BOURSE PROVIS           | OIRE                        | 13.84                 | 13.                      | .84                      | 13.84                    |
| · Eléments financiers de<br>l'élève<br>· Attribution globale des | 6                                                          | EXO IN<br>EXONERATION II                    |                             | 31.87                 | 31,                      | .87                      | 31.87                    |
| primes aux élèves<br>Visualisation élève                         | 7                                                          | E EXO DP<br>E EXONERATION D<br>PENSIONNAIRE | EMI-                        | 10.62                 | 10.                      | .62                      | 10.62                    |
| Traitement                                                       | 2                                                          |                                             |                             | 0.00                  | 0.                       | 00                       | 0.00                     |
| listes<br>Fransfert créance                                      | 4                                                          | B BOURSE ENSEIG                             | NEMENT                      | 0.00                  | 0.1                      | 00                       | 0.00                     |
| Paiement<br>Gestion des<br>raitements externes                   |                                                            | SUPERIEUR                                   |                             |                       |                          |                          |                          |
|                                                                  | Mettre à jour les bourses v                                |                                             |                             | No                    |                          |                          |                          |
|                                                                  | 2 Libellé court<br>Avis aux fami                           | illes                                       | TRIM.1                      | TR                    | IM.2                     | TRIM.3                   | 8                        |
|                                                                  |                                                            | EPARTEMEN'                                  | 0.00                        | 0.00                  | 0.                       | 00                       | Supprime                 |
|                                                                  | 4 D E.SUP.<br>B BOURSE EN                                  |                                             | 0.00                        | 0.00                  | 0.1                      | 00                       | Supprime                 |
|                                                                  | 2- Renseigner les diffé                                    | érentes rubrique                            | s.                          |                       |                          |                          | Ajouter bourse           |
| Γ                                                                | 3- Cliquer sur Valide                                      | r.                                          | valider                     | Annuler               |                          |                          |                          |

#### 7 – SAISIR les aides locales

Cette fenêtre affiche les aides nationales, qui ne peuvent être ni modifiées, ni supprimées et permet de créer et/ou de mettre à jour les aides locales.

Deux aides ne doivent pas être identifiées par le même code et une aide locale ne doit pas être identifiée par le code d'une aide nationale (CA, CO ou LY). Le code d'une aide locale doit être identifiée par une ou plusieurs lettres (maximum 10) ou un ou plusieurs chiffres (maximum 10) ou des lettres et des chiffres (par exemple : CG1 pour aide de 50%).

| Mise à jour                                                                                                   | AIDES                                      |                 |                                              |                       |       |         |           |  |  |
|----------------------------------------------------------------------------------------------------|--------------------------------------------|-----------------|----------------------------------------------|-----------------------|-------|---------|-----------|--|--|
| <ul> <li>Renseignement<br/>établissement</li> <li>Découpage en<br/>trimestre</li> </ul>                       | * Les champs signa<br>Tableaux des aides 👳 | alés par un i   | astérisque sont obligatoires.                |                       |       |         |           |  |  |
| <sup>1</sup> > Tarifs hébergement                                                                             |                                            |                 |                                              |                       |       |         |           |  |  |
| Constantes<br>financières                                                                                     | Autres codes d'aide                        | Lib             | vellé court                                  | Compte 4112 (0)       | (N)   | Nationa | le (O/N)  |  |  |
| <sup>1.</sup> » Bourse<br><sup>1.</sup> » Prime                                                               | CA                                         | E FS            | CANTINE<br>NDS SOCIAL CANTINE                | 0                     |       |         | D         |  |  |
| Aide                                                                                                    | со                                         | FS<br>FON       | COLL<br>NDS SOCIAL COLLEGIEN                 | N                     |       |         | þ         |  |  |
| primes par mef<br><sup>is</sup> Catégories de revenu                                                          | LY                                         | FS<br>FOI       | LYCEEN<br>NDS SOCIAL LYCEEN                  | N                     |       | 0       |           |  |  |
| Initialisation des<br>bébergements                                                                            | CG1                                        | D d/p<br>D aide | o 50 %<br>le d/p 50 %                        | 0                     |       | N       |           |  |  |
| <ul> <li>Eléments financiers de<br/>l'élève</li> <li>Attribution globale des<br/>primes aux élèves</li> </ul> | CG2                                        | 0 d/p<br>2 gra  | o 100%<br>atuite restaurati <mark>o</mark> n | 0                     |       | N       |           |  |  |
| Visualisation élève                                                                                           | Mettre à jour les aides lo                 | cales           |                                              |                       |       |         |           |  |  |
| Traitement                                                                                                    | Fretti e a jour les diacs lo               | cures 1         |                                              |                       | Compt | e 4112* | (9)       |  |  |
| Listes                                                                                                    | Code*                                      | Libellé cour    | rt Libellé long                              | t.                    | 0     | N       | Q         |  |  |
| Transfert créance                                                                                             |                                            |                 |                                              |                       |       |         |           |  |  |
| Paiement                                                                                                    | CG1                                        | d/p 50 %        | aide d/p 50 %                                |                       | ۲     | 0       | Supprimer |  |  |
| Gestion des<br>traitements externes                                                                           | CG2                                        | d/p 100%        | gratuite restauration                        | gratuite restauration |       |         | Supprimer |  |  |
|                                                                                                    | 1- Cliquer sur Ajouter une aide.           |                 |                                              |                       |       |         |           |  |  |
|                                                                                                    |                                            |                 |                                              |                       |       |         |           |  |  |
|                                                                                                    |                                            |                 | Valider Annul                                | ler                   |       |         |           |  |  |

| eaux des aides                              | alés par un astérisque sont obligatoi                                                                     | res. Pour su<br>Suppri              | pprimer une prime<br><b>mer</b> . | locale, c        | liquer su                | r —            |
|---------------------------------------------|----------------------------------------------------------------------------------------------------|-------------------------------------|-----------------------------------|------------------|--------------------------|----------------|
|                                             |                                                                                                    |                                     |                                   |                  |                          |                |
| Autres codes d'aide                         | Libellé court                                                                                             |                                     | Compte 4112 (O/                   | N)               | Nationa                  | ale (O/N       |
| CA                                          | FS CANTINE<br>FONDS SOCIAL CANTINE                                                                        |                                     | o                                 |                  |                          | 0              |
| со                                          | FS COLL     FONDS SOCIAL COLLEGIEN                                                                        |                                     | N                                 |                  |                          | 0              |
| LY                                          | FS LYCEEN<br>FONDS SOCIAL LYCEEN                                                                          |                                     | N                                 |                  |                          | 0              |
| CG1                                         | d/p 50 %<br>aide d/p 50 %                                                                                 |                                     | o                                 |                  |                          | N              |
| CG2                                         | <ul> <li>d/p 100%</li> <li>gratuite restauration</li> </ul>                                               |                                     | o                                 |                  |                          | N              |
| re à jour les aides lo                      | cales 🗸                                                                                                   |                                     |                                   |                  |                          |                |
| re à jour les aides lo<br>Code <sup>*</sup> | cales 🐱                                                                                                   | Libellé long                        |                                   | Compte           | • 4112 <sup>*</sup><br>N |                |
| re à jour les aides lo<br>Code <sup>*</sup> | cales v<br>Libellé court<br>d/p 50 % aide d/p                                                             | Libellé long                        |                                   | Compte<br>O      | • 4112*<br>N             | Suppr          |
| re à jour les aides lo<br>Code <sup>*</sup> | cales        Libellé court        d/p 50 %     aide d/p       d/p 100%     gratuite                       | Libellé long<br>50 %<br>estauration |                                   | Compte<br>O<br>O | • 4112*<br>N<br>O        | Suppr          |
| re à jour les aides lo<br>Code <sup>*</sup> | cales<br>Libellé court<br>d/p 50 % aide d/p<br>d/p 100% gratuite i<br>es différentes rubriques            | Libellé long                        |                                   | Compte<br>O<br>O | * 4112*                  | Suppr<br>Suppr |
| re à jour les aides lo<br>Code <sup>*</sup> | cales<br>Libellé court<br>d/p 50 % aide d/p<br>d/p 100% gratuite i<br>es différentes rubriques<br>Valider | Libellé long                        |                                   | Compte<br>O<br>O | Ajoute                   | Suppr<br>Suppr |

#### 8 – SAISIR les primes locales

Cette fenêtre affiche les primes nationales, qui ne peuvent être ni modifiées, ni supprimées et permet de créer et/ou de mettre à jour les primes locales.

Deux primes ne doivent pas être identifiées par le même code et une prime locale ne doit pas être identifiée par le code d'une prime nationale. Une prime locale doit être identifiée par une lettre (par exemple : **D** pour Prime départementale) ou un chiffre.

| Mice à jour                                                                                           | PRIME                | s                                  |               |                                         |                 |                          |                  |                      |  |  |
|----------------------------------------------------------------------------------------------------|----------------------|------------------------------------|---------------|-----------------------------------------|-----------------|--------------------------|------------------|----------------------|--|--|
| Renseignement                                                                                         | *                    | Les champs signalés pa             | r un astérisq | ue sont obliga                          | toires.         |                          |                  |                      |  |  |
| établissement                                                                                         | Tableau des primes 🗸 |                                    |               |                                         |                 |                          |                  |                      |  |  |
| trimestre                                                                                             | Code Prime           | Libellé court<br>Avis aux familles |               | Retenue sur                             | frais scolaires | Périodicité de paiement  | Elèves autorisés | Montant (/période.   |  |  |
| <ul> <li>Tarifs h         h         bergement</li> <li>Constantes</li> </ul>                          | E                    | EQUIPEMENT<br>PRIME D'EQUIPEMENT   | r             |                                         | N               | A                        | Boursiers        | 341.71               |  |  |
| financières                                                                                           | P                    | D PREMIERE                         | REMIERE       |                                         | 0               | A                        | Boursiers        | 217.06               |  |  |
| <sup>1</sup> , Prime                                                                                  | S                    | SECONDE                            | SECONDE       |                                         | 0               | A                        | Boursiers        | 217.06               |  |  |
| Aide                                                                                                  | т                    | TERMINALE                          |               |                                         | 0               | A                        | Boursiers        | 217.06               |  |  |
| primes par mef                                                                                        | I                    | INTERNAT                           | LIN IN STREET |                                         | 0               | т                        | Boursiers        | 78.31                |  |  |
| > Initialisation des                                                                                  | M MERITE             |                                    |               | 0                                       | Т               | Boursiers                | 266.67           |                      |  |  |
| hebergements<br>> Eléments financiers de<br>l'élève<br>> Attribution globale des<br>primes aux élèves | Q                    | QUALIFICAT PRIME DE QUALIFICA      | TION          |                                         | 0               | Т                        | Boursiers        | 145.28               |  |  |
| Visualisation élève                                                                                   |                      |                                    |               |                                         |                 |                          |                  |                      |  |  |
| Traitement                                                                                            | Mettre à jo          | our les primes 🗸                   | -             |                                         |                 |                          |                  |                      |  |  |
| Listes                                                                                                | Code Lib             | ellé court                         | Retenu        | le sur frais<br>laires * Périodicité de |                 | e paiement * Elève       | s autorisés *    | Montant              |  |  |
| Transfert créance                                                                                     | * 😢 🛛 Av             | is aux familles                    | o             | N                                       | A               | T Bou                    | rsiers Tous      | (/périod.) *         |  |  |
| Paiement                                                                                              | 19                   |                                    |               |                                         |                 |                          |                  | Allow descent second |  |  |
| Gestion des<br>traitements externes                                                                   |                      |                                    |               |                                         |                 |                          |                  | Ajouter prime        |  |  |
|                                                                                                    |                      |                                    |               |                                         | 1-0             | liquer sur <b>Aiou</b> t | er prime.        |                      |  |  |
|                                                                                                    |                      |                                    |               | Valide                                  | er l            | Annuler                  |                  |                      |  |  |

| Tableau des prin<br>ode Prime 2 Libell<br>E 2 Avis<br>E 9 PRIN<br>P 9 PRIN<br>S 9 SEC<br>S 9 PRIN<br>T 9 TERI<br>D PRIN<br>T 9 TERI<br>D PRIN<br>I 9 PRIN<br>I 9 PRIN<br>N 9 PRIN<br>D 9 PRIN | Mes ↓<br>lé court<br>aux familles<br>IPEMENT<br>IE D'EQUIPEMENT<br>MIERE<br>IE D'ENTREE EN PREMIERE<br>ONDE<br>IE D'ENTREE EN SECONDE<br>MINALE<br>IE D'ENTREE EN TERMINALE<br>RENAT | Retenue       | e sur frais s<br>N<br>O<br>O | colaires         | Périodicité de pai<br>A<br>A | ement  | Elèves autorisés<br>Boursiers<br>Boursiers | Montant (/périod<br>341.71<br>217.06 |
|----------------------------------------------------------------------------------------------------|----------------------------------------------------------------------------------------------------|---------------|------------------------------|------------------|------------------------------|--------|--------------------------------------------|--------------------------------------|
| ode Prime 2 Avis<br>E 2 PRIM<br>P 2 PRIM<br>P 2 PRIM<br>P 2 PRIM<br>S 2 PRIM<br>S 2 PRIM<br>T 2 PRIM<br>T 2 PRIM<br>T 2 PRIM<br>T 2 PRIM<br>M 2 PRIM                                          | lé court<br>aux familles<br>IPEMENT<br>IE D'EQUIPEMENT<br>MIERE<br>IE D'ENTREE EN PREMIERE<br>ONDE<br>IE D'ENTREE EN SECONDE<br>MINALE<br>IE D'ENTREE EN TERMINALE<br>RENAT          | Retenue       | N<br>N<br>O<br>O             | colaires         | Périodicité de pai<br>A<br>A | ement  | Elèves autorisés<br>Boursiers<br>Boursiers | Montant (/périod<br>341.71<br>217.06 |
| E EQU<br>P PRIM<br>P PRIM<br>S SEC<br>S PRIM<br>T TERM<br>T PRIM<br>I PRIM<br>I MER<br>M PRIM                                                                                                 | IPEMENT<br>IE D'EQUIPEMENT<br>MIERE<br>IE D'ENTREE EN PREMIERE<br>ONDE<br>IE D'ENTREE EN SECONDE<br>MINALE<br>IE D'ENTREE EN TERMINALE<br>RNAT<br>IE D'INTERNAT                      |               | N<br>0<br>0                  |                  | A                            |        | Boursiers<br>Boursiers                     | 341.71<br>217.06                     |
| P D PREI<br>D PRIN<br>S D SECC<br>D PRIN<br>T D TERI<br>D PRIN<br>I D INTE<br>I D PRIN<br>M D PRIN                                                                                            | MIERE<br>NE D'ENTREE EN PREMIERE<br>ONDE<br>IE D'ENTREE EN SECONDE<br>MINALE<br>IE D'ENTREE EN TERMINALE<br>RNAT<br>IE D'INTERNAT                                                    |               | 0                            |                  | A                            |        | Boursiers                                  | 217.06                               |
| S SEC<br>PRIM<br>T PRIM<br>I PRIM<br>I NTE<br>PRIM<br>I PRIM<br>M PRIM                                                                                                    | ONDE<br>IE D'ENTREE EN SECONDE<br>MINALE<br>IE D'ENTREE EN TERMINALE<br>RNAT<br>E D'INTERNAT                                                                                         |               | 0                            |                  |                              |        |                                            |                                      |
| T 2 PRIN<br>I 2 PRIN<br>I 2 PRIN<br>M 2 PRIN<br>M 2 PRIN                                                                                                    | MINALE<br>IE D'ENTREE EN TERMINALE<br>RNAT<br>E D'INTERNAT                                                                                                    |               | 0                            |                  | A                            |        | Boursiers                                  | 217.06                               |
| I INTE                                                                                                    | RNAT<br>IE D'INTERNAT                                                                                                    |               | 0                            |                  | A                            |        | Boursiers                                  | 217.06                               |
| M R MER                                                                                                    | and the second second second second second second second second second second second second second second second                                                                     |               | 0                            |                  | т                            |        | Boursiers                                  | 78.31                                |
| 0.000                                                                                                    | RSE AU MERITE                                                                                                    |               | 0                            |                  | т                            |        | Boursiers                                  | 266.67                               |
|                                                                                                    | LIFICAT                                                                                                    |               | o                            |                  | т                            |        | Boursiers                                  | 1 <mark>4</mark> 5.28                |
| lettre à jour les<br>ode 🛛 Libellé cour                                                                                                    | primes<br>Retenue s<br>t                                                                                                    | ur frais<br>* | Périodi<br>paiem             | cité de<br>ent * | Elèves autor                 | isés * | Montant (/pé                               | riod.) *                             |
| Avis aux fa                                                                                                    | milles                                                                                                    | N             | А                            | т                | Boursiers                    | Tous   |                                            |                                      |
| D PARS                                                                                                    | E LA CAF/PARS                                                                                                    | 0             | 0                            | ۲                | 0                            | ۲      | 160.00                                     | Supprin                              |
| 2- Renseig                                                                                                    | ner les différentes rubr                                                                                                    | iques.        |                              |                  |                              |        |                                            | Ajouter prime                        |
|                                                                                                    |                                                                                                    | V             | alider                       |                  | Annuler                      |        |                                            |                                      |
|                                                                                                    |                                                                                                    |               |                              |                  | ** 1* 1                      |        |                                            |                                      |

#### 9 - ASSOCIER les primes aux MEF

Lors de l'attribution globale des primes aux élèves, les primes locales associées à un MEF seront attribuées automatiquement aux élèves inscrits dans ce MEF, qui bénéficient d'une bourse nationale et qui ne sont pas redoublants.

Les primes nationales ne sont plus saisies dans GFE, mais sont transférées d'Agebnet et seules les primes locales sont affectables par le traitement des primes par MEF.

Pour les établissements de la Nouvelle Calédonie, une prime ne peut être attribuée que si l'élève a une bourse.

D'une manière générale, c'est la table des nomenclatures des primes qui précise si une prime est donnée sous condition d'élève boursier.

|                         |                       | Le bouton permet de consulter la liste des          |                                                                                                    |      |
|-------------------------|-----------------------|-----------------------------------------------------|----------------------------------------------------------------------------------------------------|------|
| " Les char              | mps signales par un a | asterisque sont obligatoires.                       |                                                                                                    |      |
| Initialisation des prin | mes par MEF 💀         |                                                     | de la companya de la companya de la comp |      |
| Formation               | Spécialité            | Libellé                                             | Primes  Primes                                                                                                    | 3eme |
| POLANG                  |                       | POLE LANGUE ILLETRISME FRANC LANG ETRANG            |                                                                                                    | L    |
| 1S SVT                  |                       | PREMIERE SCIENTIFIQUE SVT                           |                                                                                                    |      |
| 1SSVTE                  |                       | PREMIERE SCIENTIFIQUE SVT EURO.                     |                                                                                                    |      |
| 1L                      |                       | PREMIERE LITTERAIRE                                 |                                                                                                    |      |
| 1LEU                    |                       | PREMIERE LITTERAIRE EURO.                           |                                                                                                    |      |
| 1ES                     |                       | 1- Saisir le code de la ou les primes associées aux |                                                                                                    |      |
| 1ESEU                   |                       | 1- Saish le code de la ou les printes associees aux |                                                                                                    |      |
| 1-STG                   | 31010                 | MEF parmi la liste des primes locales existantes.   |                                                                                                    |      |
| 1STGEU                  | 31010                 |                                                     |                                                                                                    |      |
| 1-STG                   | 31011                 | 1_STG GESTION                                       |                                                                                                    |      |
| 1STGEU                  | 31011                 | 1STG GESTION EURO.                                  |                                                                                                    |      |
| TS SVT                  |                       | TERMINALE SCIENTIFIQUE SVT                          |                                                                                                    |      |
| TSSVTE                  |                       | TERMINALE SCIENTIFIQUE SVT EURO.                    |                                                                                                    |      |
| TL                      |                       | TERMINALE LITTERAIRE                                |                                                                                                    |      |
| TLEURO                  |                       | TERMINALE LITTERAIRE EURO.                          |                                                                                                    |      |
| TES                     |                       | TERMINALE ECONOMIQUE ET SOCIALE                     |                                                                                                    |      |
| TESEU                   |                       | TERMINALE ECONOMIQUE ET SOCIALE EURO.               |                                                                                                    |      |
| T-STG                   | 31013                 | T_STG MERCATIQUE (MARKETING)                        |                                                                                                    |      |
| TSTGEU                  | 31013                 | TSTGEU MERCATIQUE (MARKETING) EURO                  |                                                                                                    |      |
| T-STG                   | 31014                 | T_STG COMPTAB. & FINANCE D'ENTREPRISES              |                                                                                                    |      |
| TSTGEU                  | 31014                 | TSTGEU COMPTAB. & FINANCE D'ENTREP EURO             |                                                                                                    |      |
| 2DEGT2                  |                       | 2DEGT2 (CAS GENERAL 2 ENS.EXPLO)                    |                                                                                                    |      |
| 2GT2EU                  |                       | 2DEGT2 EURO                                         |                                                                                                    |      |
| 2GT IN                  |                       | 2DEGT2 INTERNATIONALE                               |                                                                                                    |      |
| 1L BI                   |                       | PREMIERE LITTERAIRE BI-NATIONALE                    |                                                                                                    |      |
| 1ES BI                  |                       | PREMIERE ECO ET SOC BI-NATIONALE                    |                                                                                                    |      |
| TL BI                   |                       | TERMINALE LITTERAIRE BI-NATIONALE                   |                                                                                                    |      |
| 1S BI                   |                       | PREMIERE S SVT BI-NATIONALE                         |                                                                                                    |      |
| 1L INT                  |                       | PREMIERE LITTERAIRE INTERNATIONALE                  |                                                                                                    |      |
| 2GT2BI                  |                       | 2DEGT2 BI-NATIONALE                                 |                                                                                                    |      |
| TS BI                   |                       | TERMINALE S SVT BI-NATIONALE                        |                                                                                                    |      |
| TES BI                  |                       | TERMINALE ECO ET SOC BI-NATIONALE                   |                                                                                                    |      |
|                         |                       |                                                     |                                                                                                    |      |
|                         |                       | Valider l'initialisation Annuler                    |                                                                                                    |      |
|                         |                       |                                                     |                                                                                                    |      |

2- Confirmer l'association des primes en cliquant sur **Valider l'initialisation**.

## 10 – INITIALISER les hébergements

L'initialisation de l'hébergement permet la création automatique de la situation d'hébergement soit de l'ensemble des élèves de l'établissement (initialisation globale) soit d'une sélection d'élèves par régime (initialisation personnalisée).

Dans les cas d'une initialisation globale ou d'une initialisation personnalisée par sélection de régime sans choix du tarif et/ou sélection d'élèves, l'attribution des hébergements par régime se fait pour le tarif d'hébergement le moins élevé.

Une initialisation globale des hébergements ne peut être lancée qu'une fois par année scolaire.

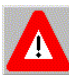

#### PRE REQUIS

- Les tarifs hébergements doivent avoir été saisis pour l'ensemble des régimes, des catégories de revenus.
- Les jours de restauration ouvrables doivent avoir été définis dans l'application **Données communes.**
- Le basculement de la saisie des RIB et des régimes des élèves doit avoir été effectué dans l'application **Données communes.**

#### 10.1 – Initialisation globale

| Mise à jour<br>Renseignement<br>établissement                                                                        | INITIALISATION GLOBALE DES HEE<br>* Les champs signalés par un astéris<br>Tableau des actions d'initialisation globa                                                    | ERGEMENTS<br>que sont obligatoires.<br>le 🐱 |                                   |  |  |  |  |
|----------------------------------------------------------------------------------------------------|----------------------------------------------------------------------------------------------------|---------------------------------------------|-----------------------------------|--|--|--|--|
| Découpage en<br>trimestre                                                                                            | Date                                                                                                    | Etat                                        | Detail                            |  |  |  |  |
| Tarifs hébergement                                                                                                   |                                                                                                    |                                             |                                   |  |  |  |  |
| <sup>i.,</sup> Constantes financières                                                                                |                                                                                                    |                                             |                                   |  |  |  |  |
| <ul> <li>Initialisation des<br/>hébergements</li> </ul>                                                              | Ce traitement permet d'initialiser l'hébergement de l'ensemble des élèves de l'établissement<br>(attention il faut que la modification des hébergements soit autorisée) |                                             |                                   |  |  |  |  |
| <ul> <li>Initialisation globale</li> <li>Initialisation<br/>personnalisée</li> <li>Eléments financiers de</li> </ul> |                                                                                                    | Voulez-vous initialiser les hébergen        | nents?                            |  |  |  |  |
| l'élève<br>> Attribution globale des<br>primes aux élèves<br>Visualisation élève                                     |                                                                                                    | Valider Annuler                             |                                   |  |  |  |  |
| Traitement                                                                                                    |                                                                                                    |                                             |                                   |  |  |  |  |
| Listes                                                                                                    |                                                                                                    | Pour lancer le                              | e traitement, cliquer sur Valider |  |  |  |  |
| Transfert créance                                                                                                    |                                                                                                    | i our funcer i                              | e traitement, enquer sur variaer. |  |  |  |  |
| Paiement                                                                                                    |                                                                                                    |                                             |                                   |  |  |  |  |
| Gestion des<br>traitements externes                                                                                  |                                                                                                    |                                             |                                   |  |  |  |  |

Si une de ces conditions n'est pas remplie, l'initialisation ne se lance pas.

| INITIALISATION GLOBALE DES HEBERGEMENTS<br>Les champs signalés par un astérisque cont obligatoires.<br>Impossible de modifier l'hébergement |                                                                                                    |
|----------------------------------------------------------------------------------------------------|----------------------------------------------------------------------------------------------------|
| Attention, ce traitement supprime les hé<br>Ce traitement ne peut être la                                                                   | bergements précédemment créés.<br>ncé qu'une fois par an.                                                                  |
| Confirmez-vous le                                                                                                    | Ce message s'affiche lorsque le basculement de la saisie des<br>RIB et des régimes n'a pas été effectué dans l'application |
| Valider                                                                                                    | Gestion des Données communes.                                                                                              |

| INITIALISATION GLOBALE DES HEBERGEMENTS<br>Les champs signales par un astérisque sont obligatoires.<br>Attention certains régimes n'ont pas de tarif associé : DEMI-PENSIONNAIRE DANS L'ETABLISSEMENT 1                                                    |           |
|----------------------------------------------------------------------------------------------------|-----------|
| Attention, ce traitement supprime les hébergements précédemment créés.<br>Ce traitement ne peut être lancé qu'une fois par an.<br>Confirmez-vous le tra<br>Ce message s'affiche lorsque des élèves ont un ré<br>le tarif d'hébergement n'a pas été défini. | gime dont |
| Valider Annuler                                                                                                    |           |

Si toutes les conditions sont remplies, le message suivant apparaît.

| INITIALISATION GLOB<br>* Les champs signalé                                                                                                    | ALE DES HEBERGEM                                   | IENTS<br>It obligatoires.                                  |                                                                |  |  |  |  |  |
|----------------------------------------------------------------------------------------------------|----------------------------------------------------|------------------------------------------------------------|----------------------------------------------------------------|--|--|--|--|--|
| L'initialisation des hebergements de l'ensemble des élèves de l'établissement a été prise en compte                                                                     |                                                    |                                                            |                                                                |  |  |  |  |  |
|                                                                                                    |                                                    |                                                            |                                                                |  |  |  |  |  |
|                                                                                                    |                                                    | Retour                                                     |                                                                |  |  |  |  |  |
|                                                                                                    |                                                    |                                                            |                                                                |  |  |  |  |  |
|                                                                                                    |                                                    |                                                            |                                                                |  |  |  |  |  |
| INITIALISATION GLOB<br>* Les champs signalé                                                                                                    | ALE DES HEBERGEM<br>s par un astérisque son        | IENTS<br>t obligatoires.                                   | L'initialisation est en état « Programmée ».                   |  |  |  |  |  |
| ableau des actions d'initial                                                                                                    | isation globale 🐰                                  |                                                            |                                                                |  |  |  |  |  |
| Date                                                                                                    | Etat                                               |                                                            | Detail                                                         |  |  |  |  |  |
| 23-10-2007 14:13:28                                                                                                    | Programmée                                         | Enregistrem                                                | ent de la demande le 23-10-2007 14:13:28                       |  |  |  |  |  |
| Ce trait                                                                                                    | ement permet d'initialis<br>(attention il faut que | ser l'hébergement de l'enser<br>la modification des héberg | nble des élèves de l'établissement<br>ements soit autorisée)   |  |  |  |  |  |
|                                                                                                    | Voul                                               | ez-vous initialiser les héber                              | gements?                                                       |  |  |  |  |  |
|                                                                                                    |                                                    | Valider Annu                                               | ler                                                            |  |  |  |  |  |
|                                                                                                    |                                                    |                                                            |                                                                |  |  |  |  |  |
| INITIALISATION GLOB                                                                                                    | ALE DES HEBERGEM                                   | IENTS                                                      |                                                                |  |  |  |  |  |
| * Les champs signalé                                                                                                    | s par un astérisque son                            | t obligatoires. L'i                                        | initialisation passe ensuite à l'état « En cours ».            |  |  |  |  |  |
| ableau des actions d'initia                                                                                                    | isation globale 🐰                                  |                                                            |                                                                |  |  |  |  |  |
| Date                                                                                                    | Etat                                               |                                                            | Detail                                                         |  |  |  |  |  |
| 23-10-2007 14:14:23                                                                                                    | En cours                                           | Fraitement de l'élève 3<br>E                               | 24 sur 845 (Laurence MEYOBEME FOUMANE)<br>itat d'avancement >> |  |  |  |  |  |
| Ce traitement permet d'initialiser l'hébergement de l'ensemble des élèves de l'établissement<br>(attention il faut que la modification des hébergements soit autorisée) |                                                    |                                                            |                                                                |  |  |  |  |  |
|                                                                                                    | Voul                                               | lez-vous initialiser les héber                             | gements?                                                       |  |  |  |  |  |
| Voulez-vous initialiser les hébergements? Valider Annuler                                                                                                    |                                                    |                                                            |                                                                |  |  |  |  |  |

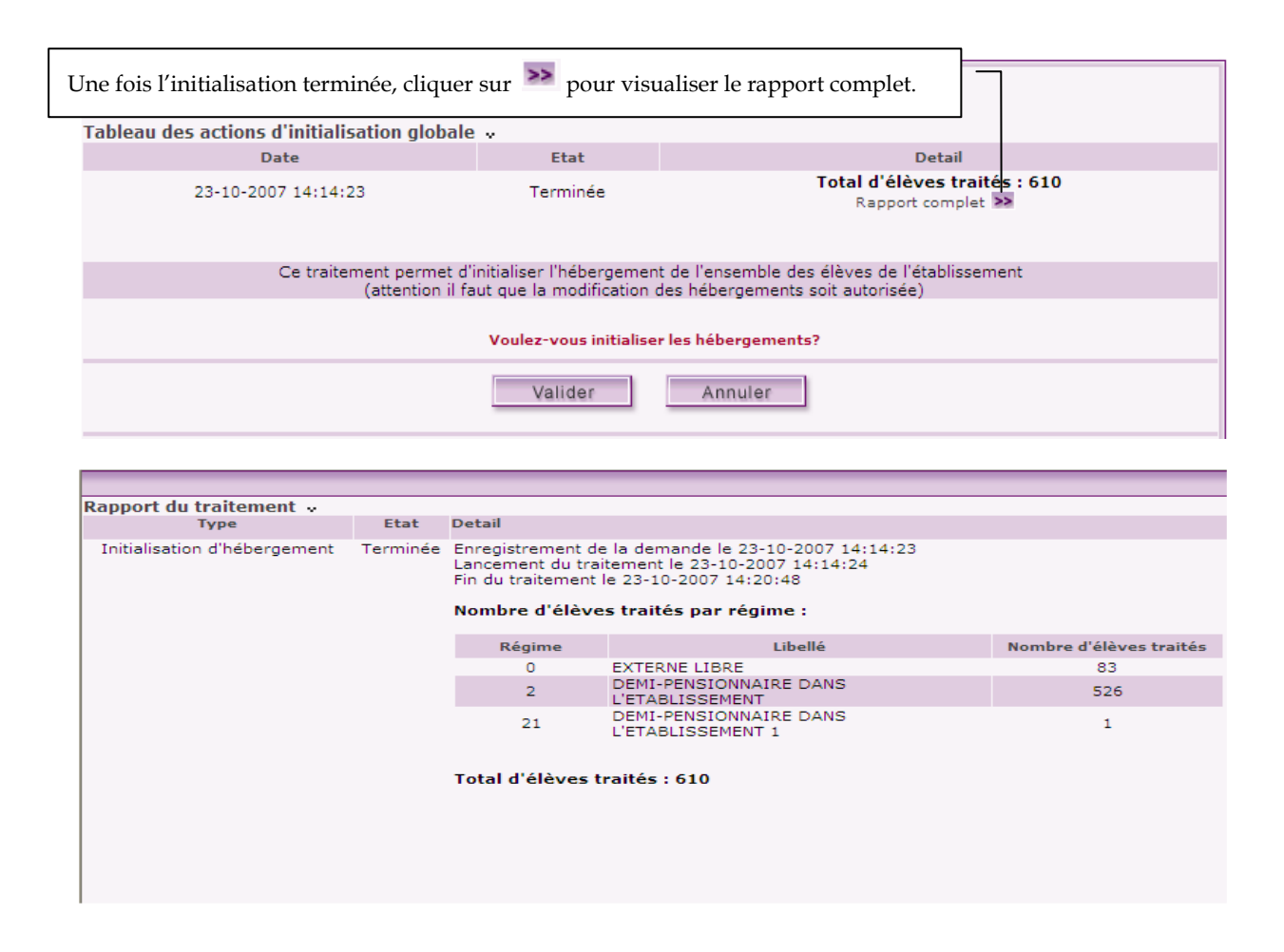

#### 10.2 – Initialisation personnalisée

<u>**Objectif :**</u> ce traitement permet de créer automatiquement pour un régime choisi, la situation d'hébergement de certains ou de tous les élèves scolarisés dans l'établissement avec un tarif choisi. Ce traitement peut être lancé plusieurs fois en cours d'année scolaire

Evènement déclencheur : modifier les régimes de certains élèves Changer le nombre de jours des tarifs associés à l'hébergement de tous ou d'une partie des élèves pour un régime choisi

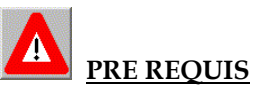

les tarifs d'hébergement sont saisis. GFE est autorisé à gérer l'hébergement L'année scolaire est découpée en trimestres. Les jours de restauration de l'établissement ont été définis par régime. Les régimes ont été associés aux élèves.

#### Déroulement du traitement :

En premier lieu le gestionnaire doit sélectionner un ou plusieurs régimes. Pour chacun des régimes sélectionnés :

- Si le régime est un régime d'externat, le gestionnaire peut choisir entre la sélection d'une partie ou de tous les élèves relevant de ce régime. Aucun tarif n'est à sélectionner
- Si le régime n'est pas un régime d'externat, le gestionnaire peut choisir entre la sélection d'une partie ou de tous les élèves relevant de ce régime et peut sélectionner un tarif parmi ceux existant

pour ce régime. S'il n'effectue pas de sélection de tarif, le tarif appliqué est celui de l'initialisation globale. Dans le cadre de la gestion des hébergements croisés, le gestionnaire pourra sélectionner un ou des tarifs dit complémentaires en plus du tarif principal.

Pour un régime sélectionné :

- Si une sélection d'élèves a été effectuée, seuls les élèves sélectionnés sont traités.
- Si pas de sélection effectuée sur les élèves, tous les élèves autorisés et relevant du régime sont traités.

#### Gestion en jours réels (V9.3)

Il y a deux endroits avec un nombre de jours de restauration pour le trimestre : TRIMESTRE\_GFE.NBJ\_TRIM et TARIF. NB\_JOURS\_TRIM.

Dans la table trimestre\_gfe, le nombre de jours est le nombre « forfaitaire » de jours de restauration Dans la table tarif, le nombre de jours est le nombre « réel » de jours de restauration pour le trimestre courant.

Il est en général initialisé par la valeur de trimestre\_gfe pour le trimestre courant, mais il peut être modifié par IHM, menu « TARIF ».

C'est le nombre de jours de la table TARIF qui est prise en compte dans le traitement de l'initialisation personnalisée des hébergements.

quand on modifie le nombre de jours du trimestre ou du tarif, il faut faire un traitement d'initialisation personnalisée des hébergements.

Par contre, si on modifie le montant du tarif, l'initialisation personnalisée n'est pas utile.

|                                                                                | _              |                                                                                                    |                                                 |                                           | 1- Clique<br>les élèves                   | r sur ⋗ p                   | our sélectionner                                       |                       |
|--------------------------------------------------------------------------------|----------------|----------------------------------------------------------------------------------------------------|-------------------------------------------------|-------------------------------------------|-------------------------------------------|-----------------------------|--------------------------------------------------------|-----------------------|
| Mise à jour<br>> Renseignement<br>établissement<br>> Découpage en<br>trimestre | INI<br>Tableau | TIALISATION PERSONNALI<br>* Les champs signalés par un a<br>u des actions d'initialisation<br>Date | SEE DES HEB<br>astérisque sont<br>personnalisée | ERGEMENTS<br>obligatoires.<br>2 v<br>Etat | 2- C<br>choi                              | liquer sur<br>sir le tarif. | >> pour                                                |                       |
| Constantes financières     Initialisation des                                  | Régime         | s pour lesquels les élèves so                                                                      | ont initialisés                                 | v                                         |                                           |                             | 10442                                                  |                       |
| Initialisation globale     Initialisation     personnalisée                    | Régime         | Libellé                                                                                            | Sélection du<br>des régime                      | ou d'héber<br>s                           | ix des tarifs<br>gement pour ce<br>régime | Tous les élève<br>du régime | Elèves<br>s Une sélection<br>d'élèves du régime        | Sélection<br>d'élèves |
| <sup>1</sup> > Eléments financiers de<br>l'élève                               | 0              | EXTERNE LIBRE                                                                                      |                                                 |                                           |                                           | (0)                         |                                                        | >>                    |
| Attribution globale des<br>primes aux élèves                                   | 2              | DEMI-PENSIONNAIRE DANS<br>L'ETABLISSEMENT                                                          |                                                 |                                           | >>                                        | (ē)                         |                                                        | >>                    |
| Visualisation élève<br>Traitement                                              | 21             | DEMI-PENSIONNAIRE DANS<br>L'ETABLISSEMENT 1                                                        |                                                 | $\backslash$                              | >>                                        | ۲                           | 0                                                      | >>                    |
| Transfert créance<br>Paiement<br>Gestion des<br>traitements externes           | 4              | - Cliquer sur Valider                                                                              | . Confirme                                      | vous l'initialis                          | ation des <mark>héberg</mark><br>Annuler  | ements? de<br>l'i           | Cocher la case o<br>es régimes conce<br>nitialisation. | lu ou<br>rnés par     |

Si toutes les conditions sont remplies, le message suivant apparaît.

| INI     | INITIALISATION PERSONNALISEE DES HEBERGEMENTS<br>* Les champs signalés par un astérisque sont obligatoires.                                                          |                  |                                 |                                        |                                     |                       |  |  |  |
|---------|----------------------------------------------------------------------------------------------------|------------------|---------------------------------|----------------------------------------|-------------------------------------|-----------------------|--|--|--|
|         | L'initialisation des hebergements des des élèves sélectionnés de l'établissement a été prise en compte                                                               |                  |                                 |                                        |                                     |                       |  |  |  |
|         | Retour                                                                                                    |                  |                                 |                                        |                                     |                       |  |  |  |
| INI     | INITIALISATION PERSONNALISEE DES HEBERGEMENTS<br>* Les champs signalés par un astérisque sont obligatoires.<br>L'initialisation passe ensuite à l'état « En cours ». |                  |                                 |                                        |                                     |                       |  |  |  |
| Tableau | Date                                                                                                    | Etat             | /                               | Détail                                 |                                     |                       |  |  |  |
|         | 24-10-2007 17:01:04                                                                                                    | En cours         | Traitemer                       | nt de l'élève Kevi<br>Etat d'avancemer | in GOUESNARD<br>nt >>               |                       |  |  |  |
| Régime  | s pour lesquels les élèves so                                                                                                    | nt initialisés 🐰 |                                 |                                        |                                     |                       |  |  |  |
|         |                                                                                                    | Sélection du ou  | Choix des tarifs                |                                        | Elèves                              |                       |  |  |  |
| Régime  | Libellé                                                                                                    | des régimes      | d'hébergement pour ce<br>régime | Tous les élèves<br>du régime           | Une sélection<br>d'élèves du régime | Sélection<br>d'élèves |  |  |  |
| 0       | EXTERNE LIBRE                                                                                                    |                  |                                 | ۲                                      |                                     | >>                    |  |  |  |
| 2       | DEMI-PENSIONNAIRE DANS<br>L'ETABLISSEMENT                                                                                                    |                  | >>                              | ۲                                      |                                     | >>                    |  |  |  |
| 21      | 21 DEMI-PENSIONNAIRE DANS<br>L'ETABLISSEMENT 1                                                                                                    |                  |                                 |                                        |                                     |                       |  |  |  |
|         | Confirmez-vous l'initialisation des hébergements ?                                                                                                    |                  |                                 |                                        |                                     |                       |  |  |  |
|         | Valider Annuler                                                                                                    |                  |                                 |                                        |                                     |                       |  |  |  |

| Un                                                                              | e fois l'initialisation termin                     | et.              |                  |                        |                              |                                     |                       |  |  |  |
|---------------------------------------------------------------------------------|----------------------------------------------------|------------------|------------------|------------------------|------------------------------|-------------------------------------|-----------------------|--|--|--|
| Tablea                                                                          | bleau des actions d'initialisation personnalisée 🤟 |                  |                  |                        |                              |                                     |                       |  |  |  |
|                                                                                 | Date                                               | E                | tat              |                        | Dét                          | tail                                |                       |  |  |  |
| 24-10-2007 17:01:04 Terminée Total d'élèves traités : 526<br>Rapport complet >> |                                                    |                  |                  |                        |                              |                                     |                       |  |  |  |
| Régime                                                                          | es pour lesquels les élèves so                     | nt initialisés 💀 |                  |                        |                              |                                     |                       |  |  |  |
|                                                                                 |                                                    | Célection du ou  | Choix des tarifs |                        | Elèves                       |                                     |                       |  |  |  |
| Régime                                                                          | Libellé                                            | des régimes      | d'héberg<br>r    | ement pour ce<br>égime | Tous les élèves<br>du régime | Une sélection<br>d'élèves du régime | Sélection<br>d'élèves |  |  |  |
| 0                                                                               | EXTERNE LIBRE                                      |                  |                  |                        | ۲                            |                                     | >>                    |  |  |  |
| 2                                                                               | DEMI-PENSIONNAIRE DANS<br>L'ETABLISSEMENT          |                  |                  | >>                     | ۲                            |                                     | >>                    |  |  |  |
| 21                                                                              | DEMI-PENSIONNAIRE DANS<br>L'ETABLISSEMENT 1        |                  |                  | >>                     | ۲                            |                                     | >>                    |  |  |  |
|                                                                                 | Confirmez-vous l'initialisation des hébergements ? |                  |                  |                        |                              |                                     |                       |  |  |  |
|                                                                                 | Valider Annuler                                    |                  |                  |                        |                              |                                     |                       |  |  |  |
|                                                                                 |                                                    |                  |                  |                        |                              |                                     |                       |  |  |  |

| Rapport du traitement 💀      |                                                                                                    |                                        |              |  |  |  |  |  |
|------------------------------|----------------------------------------------------------------------------------------------------|----------------------------------------|--------------|--|--|--|--|--|
| Туре                         | Etat                                                                                                    | Detail                                 |              |  |  |  |  |  |
| Initialisation personnalisée | <ul> <li>Terminée Enregistrement de la demande le 24-10-2007 17:01:15<br/>Lancement du traitement le 24-10-2007 17:01:16<br/>Fin du traitement le 24-10-2007 17:09:39</li> <li>Nombre d'élèves traités par régime :</li> </ul> |                                        |              |  |  |  |  |  |
|                              |                                                                                                    | Régime Libellé Nombre d'élèves traités |              |  |  |  |  |  |
|                              |                                                                                                    | 2                                      | 526          |  |  |  |  |  |
|                              |                                                                                                    | Total d'élèves t                       | raités : 526 |  |  |  |  |  |
|                              |                                                                                                    |                                        |              |  |  |  |  |  |

#### 11 - ATTRIBUER les bourses aux élèves

Lorsqu'un élève a une situation particulière dans l'établissement, une bourse nationale provisoire peut lui être attribuée pour l'année.

**Remarque sur la bourse au mérite** : cette bourse est une prime et doit donc être attribuée à partir de l'onglet **Primes** de la fiche élève.

Un élève ne peut pas bénéficier simultanément d'une bourse nationale de collège (code 8) et d'une bourse nationale de 2<sup>ème</sup> cycle (code 1 ou 3).

Dans un EREA ou un ERPD, lorsqu'un élève bénéficie d'une bourse d'exonération (code 6 ou 7), si le total cumulé de ses bourses, primes et aides nationales dépasse le montant des frais d'hébergement pour le trimestre, un message le signale ("la somme des aides de l'élève dépasse le coût de son hébergement") et la famille ne perçoit pas l'excédent. Le montant dû à la famille est automatiquement mis à 0 en supprimant ou diminuant progressivement la bourse de collège ou de lycée, la prime à l'internat et pour les bourses de lycée : la prime d'entré et la prime de qualification. Seules la prime d'équipement (code E), la bourse au mérite (code M) et les aides non liées à l'hébergement (c'est-à-dire les aides différentes du fond social de cantine) dérogent à cette règle et sont payées en plus à la famille.

Un élève possède une exonération totale si le nombre de parts de sa bourse (code 6 ou 7) est égal à 99 sinon l'exonération est partielle.

| Mise à jour                         | ELI                                               | EMENTS FINAN                                               | CIERS EL    | EVES               | and second second |            | 1- Sélectionner le ou les critères     | de<br>archer |  |
|-------------------------------------|---------------------------------------------------|------------------------------------------------------------|-------------|--------------------|-------------------|------------|----------------------------------------|--------------|--|
| Renseignement                       |                                                   | * Les champs signalés par un astérisque sont obligatoires. |             |                    |                   |            | recherche puis chquer sur Kechercher.  |              |  |
| établissement                       | Critère                                           | es de recherche                                            | e v         |                    |                   |            |                                        |              |  |
| Decoupage en<br>trimestre           |                                                   | Trimestre su                                               | r lequel po | orte la recherche  | 1 💌               |            |                                        |              |  |
| > Tarifs hébergement                |                                                   |                                                            |             | Divisions 2        | Toutes les div    | isions 🗸   |                                        |              |  |
| Constantes financières              |                                                   |                                                            |             |                    |                   |            |                                        |              |  |
| Initialisation des                  | Formations 🔟 Toutes les formations 📉 Spécialite 💟 |                                                            |             |                    |                   | Specialite |                                        |              |  |
| hébergements                        |                                                   | Elèves a                                                   | iyant quitt | é l'établissement  |                   |            |                                        |              |  |
| de l'élève                          |                                                   |                                                            |             |                    |                   |            |                                        |              |  |
| > Attribution globale des           |                                                   | Recherche des no                                           | ms d'élèv   | es commencant p    | ar la lettre      | Rec        | herche par saisie du :                 |              |  |
| primes aux élèves                   |                                                   | BODEECH                                                    |             | NORORET            | 11 11 10 1 1 1 7  |            |                                        |              |  |
| Traitement                          |                                                   | abo ber on                                                 | TUKL        | IN VE VAST         | MANA 12           | - 10       | in u eleve                             |              |  |
| Listes                              |                                                   |                                                            |             |                    |                   | - no       | im du responsable légal 1              |              |  |
| Transfert créance                   |                                                   |                                                            |             |                    |                   | - no       | im du responsable financier            |              |  |
| Paiement                            | . L                                               |                                                            |             |                    | 200               |            |                                        |              |  |
| Gestion des<br>traitements externes |                                                   |                                                            | R           | éinitialiser reche | rche Red          | chercher   | Recherche libre                        |              |  |
|                                     | Résulta                                           | its de la recher                                           | che 🗸       |                    | 1 à 10 su         | ır 641 rés | sultats                                |              |  |
|                                     | Numéro                                            | Nom                                                        | Prénom      | Date de naissan    | ce Formation      | Division   | Régime                                 |              |  |
|                                     | 378117                                            | ABABOU                                                     | Michael     | 15/10/96           | 6EME              | 6G         | DEMI-PENSIONNAIRE DANS L'ETABLISSEMENT | >> Détail    |  |
|                                     | 8261                                              | ABBOU                                                      | Sami        | 02/08/93           | 4SEGPA            | 4A         | DEMI-PENSIONNAIRE DANS L'ETABLISSEMENT | >> Détail    |  |
|                                     | 550                                               | ABDELMOUMENI                                               | Laure       | 25/06/93           | 3EME              | 3C         | DEMI-PENSIONNAIRE DANS L'ETABLISSEMENT | >> Détail    |  |
|                                     | 453315                                            | ABDELMOUNI                                                 | Laure       | 25/06/93           | 3EME              | 3C         | EXTERNE LIBRE                          | >> Détail    |  |
|                                     | 645                                               | ABDELOUHAB                                                 | Meddy       | 17/07/92           | 3SEGPA            | 3A         | DEMI-PENSIONNAIRE DANS L'ETABLISSEMENT | >> Détail    |  |
|                                     | 320                                               | ACHOUR-TALET                                               | Gladys      | 27/10/92           | 3EME              | 3G         | DEMI-PENSIONNAIRE DANS L'ETABLISSEMENT | >> Détail    |  |
|                                     | 8466                                              | AGIS-GARCIN                                                | Philipe     | 06/03/94           | 4G                | 4E         | DEMI-PENSIONNAIRE DANS L'ETABLISSEMENT | >> Détail    |  |
|                                     | 8262                                              | AGOGUE                                                     | Antoine     | 10/04/94           | 4G                | 4C         | DEMI-PENSIONNAIRE DANS L'ETABLISSEMENT | >> Détail    |  |
|                                     | 8467                                              | AIELLO                                                     | Laurie      | 01/03/95           | 4G                | 4G         | DEMI-PENSIONNAIRE DANS L'ETABLISSEMENT | >> Détail    |  |
|                                     | 11204                                             | AIROLA                                                     | Anthony     | 16/08/93           | 4G                | 4G         | DEMI-PENSIONNAIRE DANS L'ETABLISSEMENT | >> Détail    |  |
|                                     |                                                   |                                                            |             | <<                 | - Résultate       | s suivants | s 🗚                                    |              |  |
|                                     |                                                   |                                                            | 2- Cliq     | uer sur l'élè      | ve à modi         | fier.      |                                        |              |  |

Lorsqu'un élève bénéficie d'une bourse de collège, les éléments financiers relatifs à la bourse des collèges peuvent être modifiés dans l'application **« Bourse des Collèges » uniquement** et la bourse ne s'affiche qu'après validation de l'onglet **Bourses.** 

| ELEMENTS FIN            | ANCIERS EL   | EVES             | obligatoires. | 4- Cliquer                    | sur <b>Ajouter un</b> | e bourse.         | 7          |
|-------------------------|--------------|------------------|---------------|-------------------------------|-----------------------|-------------------|------------|
| Hébergement             | Bourses      | Primes           | Aides         | Autres éléments<br>financiers | Régularisations       | RIB               | Comm       |
| modification le : 24/10 | 0/2007       |                  |               |                               |                       | Inform            | ations é   |
|                         |              |                  |               |                               |                       |                   |            |
| Bourses                 |              |                  |               |                               |                       |                   |            |
| Code bourse             |              | Libellé bourse   |               | Nombre de j                   | ours Nombre d         | e parts ou taux * |            |
| 1 🛩                     | BOURSE       | NATIONALE        | 1             | 90                            | 4                     |                   | Sup        |
| 5-                      | Saisir les d | onnées de la bou | rse et clique | r sur <b>Valider</b> .        |                       | Ajout             | er une b   |
| Congés de bourses       | i v          |                  |               |                               |                       |                   |            |
| Code bourse             | ?            | Libellé bourse   | N             | ombre de jours <sup>*</sup>   | м                     | ontant déductible |            |
|                         |              |                  |               |                               |                       | Ajou              | iter un ci |
|                         |              |                  |               |                               |                       |                   |            |
|                         |              |                  |               |                               |                       |                   |            |

## 12 - ATTRIBUER globalement les primes aux boursiers

L'attribution automatique des primes aux élèves s'effectue pour les élèves bénéficiant d'une bourse nationale non redoublants (sauf pour la prime de qualification).

La prime d'internat est également attribuée automatiquement aux internes (régimes 3, 3X et 4) lors de cette transaction.

Ce traitement doit être fait après avoir saisi les bourses des élèves sinon seuls les élèves ayant une bourse saisie seront traités.

| Mise à jour                                  | ATTRIBUTION GLOBALE DES PRIMES AU                                                                 | X BOURSIERS                                                                |                                                                    |              |
|----------------------------------------------|---------------------------------------------------------------------------------------------------|----------------------------------------------------------------------------|--------------------------------------------------------------------|--------------|
| Renseignement                                | * Les champs signalés par un astérisque s                                                         | ont obligatoires.                                                          |                                                                    |              |
| établissement                                | Tableau des actions d'attribution de primes 🗸                                                     |                                                                            |                                                                    |              |
| trimestre                                    | Date                                                                                              | Etat                                                                       | Detail                                                             |              |
| ' Tarifs hébergement                         |                                                                                                   |                                                                            |                                                                    |              |
| ' Constantes financières                     | Attention, pour qu'un élève puisse avoir une p                                                    | rime, il doit être boursier. Ce traiter                                    | ment doit être fait après avoir saisi les bourses                  | s des élèves |
| > Initialisation des                         | sinon seuls les élèves ayant une bourse saisie                                                    | seront traités.                                                            |                                                                    |              |
| hébergements<br>> Eléments financiers de     |                                                                                                   |                                                                            |                                                                    |              |
| l'élève                                      | On the New York and the second state of the New York                                              | de la desencia de la constanción de la constanción                         |                                                                    |              |
| Attribution globale<br>des primes aux élèves | Ce traitement vous permet d'initialiser (<br>Mise à jour/C                                        | popalement les valeurs des primes<br>onstantes financières/ Initialisation | des eleves avec celles definies par MEF dans<br>des primes par MEF |              |
| Visualisation élève                          |                                                                                                   |                                                                            |                                                                    |              |
| Traitement                                   |                                                                                                   |                                                                            |                                                                    |              |
| Listes                                       |                                                                                                   | Malidea                                                                    |                                                                    |              |
| Transfert créance                            |                                                                                                   | valider Annuler                                                            |                                                                    |              |
| Paiement                                     |                                                                                                   |                                                                            |                                                                    |              |
| Gestion des                                  |                                                                                                   |                                                                            |                                                                    | 1            |
| traitements externes                         |                                                                                                   | L   1- Pour land                                                           | cer le traitement, cliquer sur                                     |              |
|                                              |                                                                                                   | Validar                                                                    |                                                                    |              |
|                                              |                                                                                                   | valluel.                                                                   |                                                                    |              |
|                                              |                                                                                                   |                                                                            |                                                                    |              |
|                                              |                                                                                                   |                                                                            |                                                                    |              |
| Attention, pour<br>sinon seuls les é         | qu'un élève puisse avoir une prime, il doit être<br>lèves ayant une bourse saisie seront traités. | boursier. Ce traitement doit ê                                             | àtre fait après avoir saisi les bourses de                         | es élèves    |
|                                              | Confirme:                                                                                         | -vous le traitement                                                        |                                                                    |              |
|                                              |                                                                                                   |                                                                            |                                                                    |              |
|                                              | Valider                                                                                           | Annuler                                                                    |                                                                    |              |
|                                              |                                                                                                   |                                                                            |                                                                    |              |
|                                              | l                                                                                                 | 2- Pour confirmer le tr                                                    | aitement cliquer sur Valider                                       |              |
|                                              |                                                                                                   | 2- i our commerte tra                                                      | antement enquer sur vanuer.                                        |              |
|                                              |                                                                                                   |                                                                            |                                                                    |              |
|                                              |                                                                                                   |                                                                            |                                                                    |              |
| ATTRIBUTION<br>* Les cham                    | GLOBALE DES PRIMES AUX BOURSIER<br>os signalés par un astérisque sont obligatoire                 | S<br>5.                                                                    |                                                                    |              |
|                                              | L'attribution des primes de l'ensemble des                                                        | élèves de l'établissement a                                                | été prise en compte                                                |              |
|                                              |                                                                                                   |                                                                            |                                                                    |              |
|                                              |                                                                                                   | Retour                                                                     |                                                                    |              |
|                                              |                                                                                                   |                                                                            |                                                                    |              |
|                                              |                                                                                                   |                                                                            |                                                                    |              |

| ATTRIBUTION GLOBAL<br>* Les champs signal<br>Tableau des actions d'attril | E DES PRIMES AUX<br>és par un astérisque so<br>bution de primes 🐱 | x BOURSIERS<br>ont obligatoires.<br>Une fois le traitement terminé, l'état passe à « Terminé                                           |
|---------------------------------------------------------------------------|-------------------------------------------------------------------|----------------------------------------------------------------------------------------------------|
| Date                                                                      | Etat                                                              | Detail                                                                                                    |
| 25-10-2007 17:20:36                                                       | Terminée                                                          | Attribution des primesFin du traitement le 25-10-2007 17:20:38<br>Rapport complet >>                                                   |
| Attention, pour qu'un él<br>élèves sinon seuls les élé                    | ève puisse avoir une pr<br>èves ayant une bourse                  | rime, il doit être boursier. Ce traitement doit être fait après avoir saisi les bourses des<br>e saisie seront traités.                |
| Ce traitement vous p                                                      | permet d'initialiser glob<br>Mise à jour/Cons                     | balement les valeurs des primes des élèves avec celles définies par MEF dans<br>stantes financières/ Initialisation des primes par MEF |
|                                                                           |                                                                   | Valider Annuler                                                                                                    |

#### 13 – HEBERGEMENTS CROISES, mode d'emploi

- dans commun, on déclare des hébergements croisés dans le menu : gestion financière des élèves + Jours de restauration scolaire + Choix de l'établissement d'hébergement + ajouter un établissement. Si plusieurs établissements sont déclarés, ils apparaissent dans la liste affichée.
- 2) il ne faut surtout pas mettre « non » dans renseignements établissements de GFE s'il y a des établissements croisés.
- 3) dans GFE, dans le menu : tarifs hébergement + Mettre à jour les tarifs, pour chaque tarif, à côté de l'établissement sur lequel vous êtes, il y a une petite flèche vers le bas. Si vous cliquez sur la flèche, on vous propose les établissements rattachés à votre établissement. Vous devez saisir autant de tarifs que vous avez déclarés d'établissements auparavant.